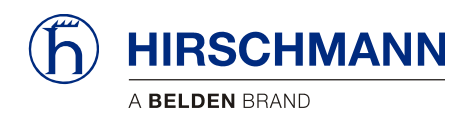

# qSCALE maestro

PLC v01.00.00

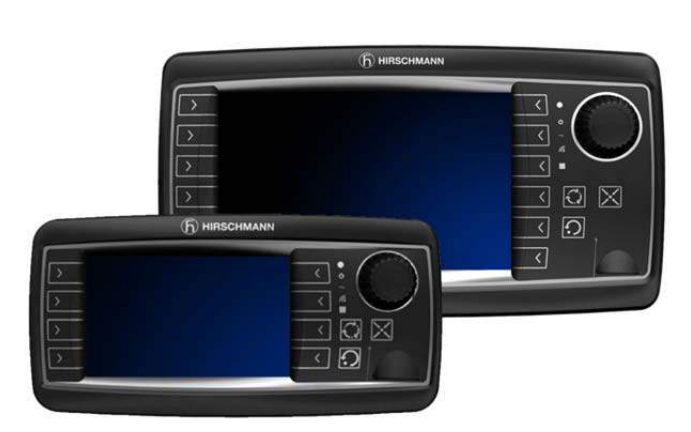

| Contents                 |   |
|--------------------------|---|
| Safety instructions      | 1 |
| Product description      | 2 |
| Operating Mode Selection | 3 |
| Operation                | 4 |
| Service and Maintenance  | 5 |
| Appendix                 | 6 |

# **Operators Manual**

#### Issue H – 01/2018

HMI v01.00.00 This document has the order number: MAN-QSCA-O-0007

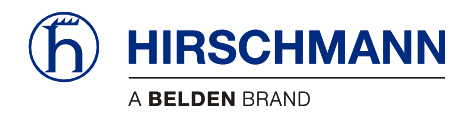

## **TABLE OF CONTENTS**

| 1 | Safet                            | y Instructions6                                                                        |
|---|----------------------------------|----------------------------------------------------------------------------------------|
|   | 1.1                              | EC Conformity Declaration6                                                             |
| 2 | Produ                            | uct Description7                                                                       |
|   | 2.1<br>2.2<br>2.3                | Product Identification                                                                 |
| 3 | Opera                            | ating Mode Selection11                                                                 |
|   | 3.1<br>3.2                       | Switching Device On and Off11<br>Setting the Operation Mode13                          |
| 4 | Opera                            | ation16                                                                                |
|   | 4.1 I                            | Main Working Screen17                                                                  |
|   | 4.1.1                            | Warning Lights / Audible Alarm18                                                       |
|   | 4.2                              | Work Area Limitations19                                                                |
|   | 4.2.1<br>4.2.2<br>4.2.3<br>4.2.4 | Height Monitoring.21Radius Monitoring.22Boom Angle Monitoring23Wind Speed Monitoring24 |
|   | 4.3<br>4.4<br>4.5<br>4.6         | Tare Weight26Switching Off Audible Alarm26Error Events27Camera28                       |
| 5 | Servi                            | ce and Maintenance29                                                                   |
|   | 5.1 5.2 I                        | 29 Settings Menu                                                                       |
|   | 5.2.1<br>5.2.2<br>5.2.3<br>5.2.4 | System Version Information                                                             |
|   | 5.3                              | User Screen                                                                            |
|   | 5.3.1<br>5.3.2<br>5.3.3          | LCD Brightness                                                                         |
|   | 5.4                              | Sensor Calibration                                                                     |

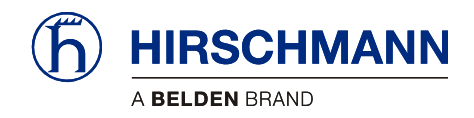

|   | 5.5   | System Information     | .39 |
|---|-------|------------------------|-----|
|   | 5.6   | Ścreen Capture         | .40 |
|   | 5.6.1 | Taking Screen Captures | .40 |
|   | 5.6.2 | Saving Screen Captures | .40 |
|   | 5.7   | Maintenance and Repair | .41 |
| 6 | Арре  | endix                  | .42 |
|   | 0.4   | To de l'ord De te      | 40  |
|   | 6.1   | l'echnical Data        | .42 |
|   | 6.2   | Password Entry         | .43 |
|   | 6.3   | Error Codes Table      | .44 |
|   |       |                        |     |

## **VERSION OVERVIEW**

| Issue | Date    | Description                                                                                            | Editor |
|-------|---------|----------------------------------------------------------------------------------------------------|--------|
| A     | 10/2017 | Initial Release (HMI v01.00.00)                                                                        | RBM    |
| В     | 11/2017 | Replaced Cover Image and added references to vSCALE D2 Console                                         | RBM    |
| С     | 11/2017 | Added error code 1F01 handling information to section 3.1 Section 5.5 changed system information icon. | RBM    |
| D     | 11/2017 | Section 5.5 changed system information icon.                                                           | RBM    |
| E     | 11/2017 | Added Error Code List                                                                                  | RBM    |
| F     | 11/2017 | Tweaked grammar, wording and formatting throughout manual.                                             | RBM    |
| G     | 12/2017 | Corrected wording and moved Alarm Volume section to the Service Manual.                                | RBM    |
| Н     | 1/2018  | Changed override alarm behavior.                                                                       | RBM    |

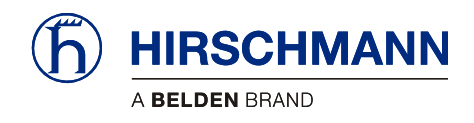

### Introduction

| About this manual                        | This manual is a component of the equipment or systems supplied by Hirschmann Automation and Con-<br>trol GmbH. Keep this manual in a safe place and ensure that it is available to all users.                                                                                                    |  |
|------------------------------------------|----------------------------------------------------------------------------------------------------|--|
| Liability disclaimer<br>suital<br>rors i | The contents of this manual are subject to change. Hirschmann Automation and Control GmbH do not provide any guarantee for this material, including the associated guarantee regarding marketability and bility for certain intended purposes. Hirschmann Automation and Control GmbH accept no liability for ern the contents of the manual or for direct or indirect damage in connection with the provision and use of the manual. |  |
| Copyright<br>notice                      | This manual is protected by copyright. All rights reserved. The manual may not be duplicated, repro-<br>duced or translated into another language, either wholly or partly, without the prior written permission of<br>Hirschmann Automation and Control GmbH.                                                                                                    |  |
| Trademarks                               | The rendition of common names, trade names, trademarks etc. in this documentation should not be con-<br>strued to mean that such names, even without special identification, are free in the sense of trademark<br>and trademark protection legislation and hence usable by anyone.                                                                                                    |  |
| Use for the intended purpose             | This device/system is intended exclusively for the tasks described in this manual. Any other use shall be construed as being inappropriate. The manufacturer accepts no liability for damage caused by inappropriate or impermissible use. This device / system may only be used if it is in perfect technical condition.                                                                                                    |  |
| Qualification of the operating personnel | Only appropriately qualified personnel may work with this device / system, i.e. persons:                                                                                                    |  |
|                                          | who are familiar with the operation or installation and commissioning                                                                                                    |  |

• who know the current regulations for the prevention of accidents

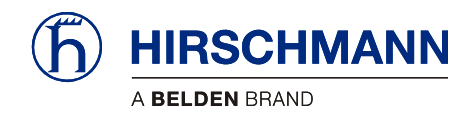

Safety Instructions

#### **Marking of Notices**

Dangers and other important notices are marked as follows in this user manual:

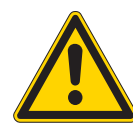

# WARNING

Warning of direct threat of personal injury and damage to property.

Instructions on precautions to avert the danger.

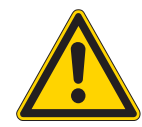

## CAUTION

Warning of dangerous situations. Also warns of damage to property.

Instructions for averting the danger.

## IMPORTANT

Warning of possibly damaging situation for the product.

Instructions for avoiding the possibly damaging situation.

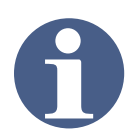

## NOTE

Usage instructions and information, but no dangerous situation.

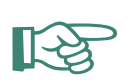

## HINT

Supplementary comments and recommendations for the user.

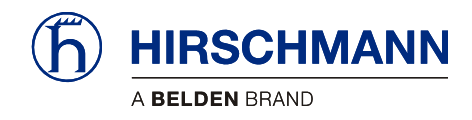

Safety Instructions

# **1** Safety Instructions

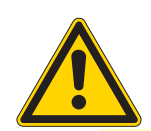

## WARNING

Imminent threat of personal injury and damage to property due to incorrect system settings!

The correct adjustment of the RCL to the current set-up status is essential for the correct function of the system and of the machine.

The RCL can only operate correctly if all settings are entered correctly according to the current set-up status during the SETUP procedure.

The settings can only be carried out by operators who are completely familiar with the operation and functions of the machine and the RCL.

The correctness of these settings must be guaranteed before starting the machine operations!

## IMPORTANT

Connection to the wrong power supply will cause damage to the device.

The device may only be connected to a DC voltage source of 10 V to 30 V!

#### 1.1 EC Conformity Declaration

The technical design and construction of the **qSCALE maestro** system corresponds to requirements of the EMC directive 2004/108/EC and therefore carries the CE symbol.

The device complies with the following standards: EN 12895:200, EN 13309:2010, EN ISO 14982: 2009

The full conformity declaration is available from the manufacturer on request.

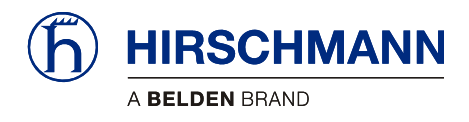

# 2 Product Description

The **vSCALE D2 / D3 maestro console** is the interface of the Rated Capacity Limiter system (RCL). The RCL monitors the sensors and detects a machine overload status depending on various parameters.

The machine driver is warned before the onset of an overload status via visual and audible warning signals.

#### The RCL comprises:

- qSCALE S6 maestro central control unit
- vSCALE D2 / D3 maestro console
- various sensors for detection of machine status and environmental conditions

#### The vSCALE D2 / D3 maestro console is used for:

- programming and inputting operating parameters
- displaying the current machine operating data

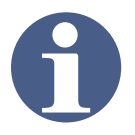

## NOTE

This user manual contains information about the vSCALE D2 / D3 maestro console, mode selection, operation, sensor calibration and maintenance.

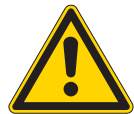

## WARNING

Although the system incorporates functions for monitoring adjustable geometrical limit values with visual and audible warnings and a relay output in the event of limit values being exceeded, the system cannot be used as an operational limit switch.

The machine driver is responsible for the safe operation of the machine.

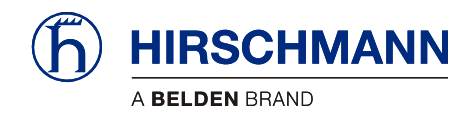

### 2.1 Product Identification

The type plate carries the unique identification of the operating console. It is located on the back of the device. Please ensure you make a note of all the information on your type plate for queries about this product.

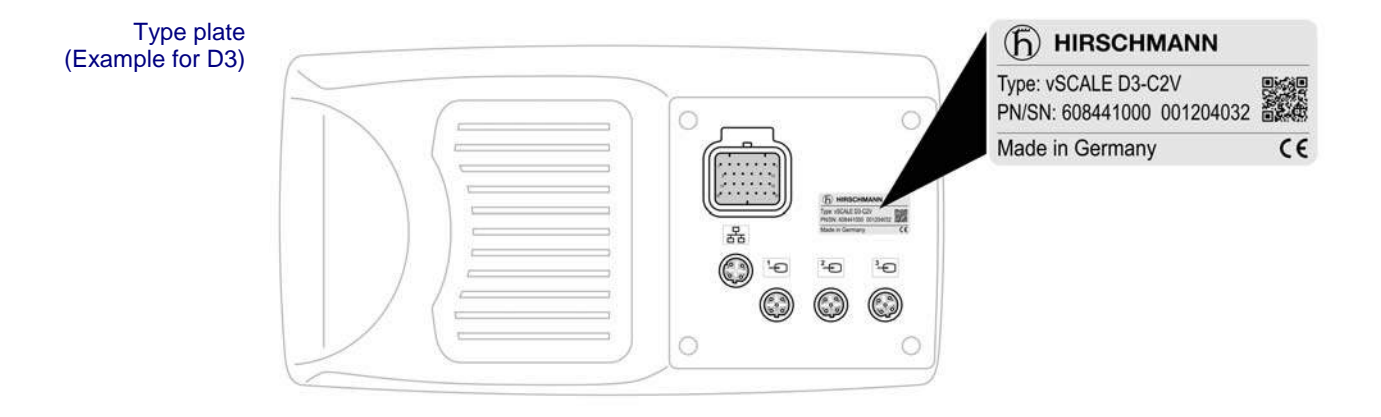

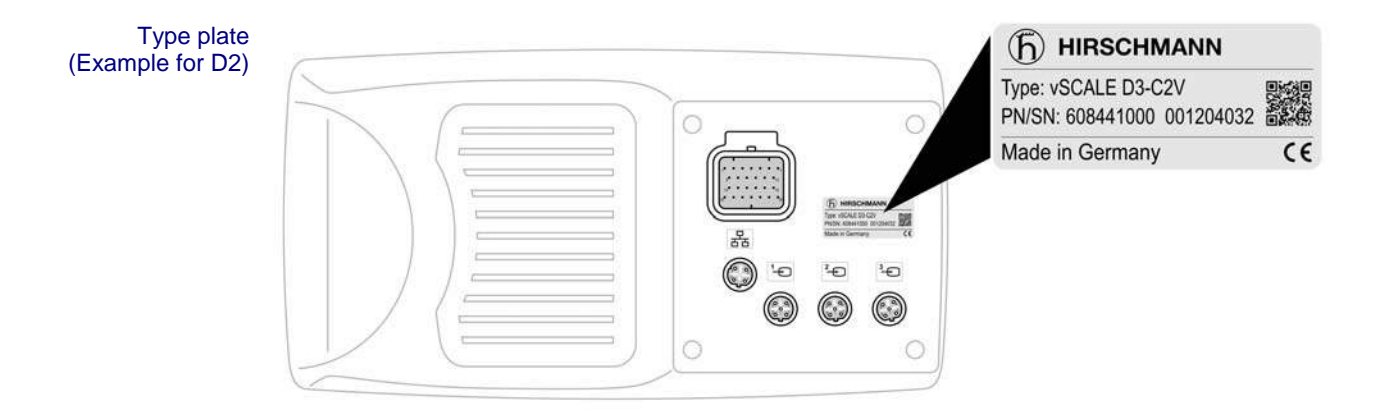

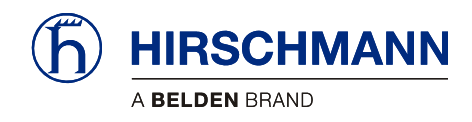

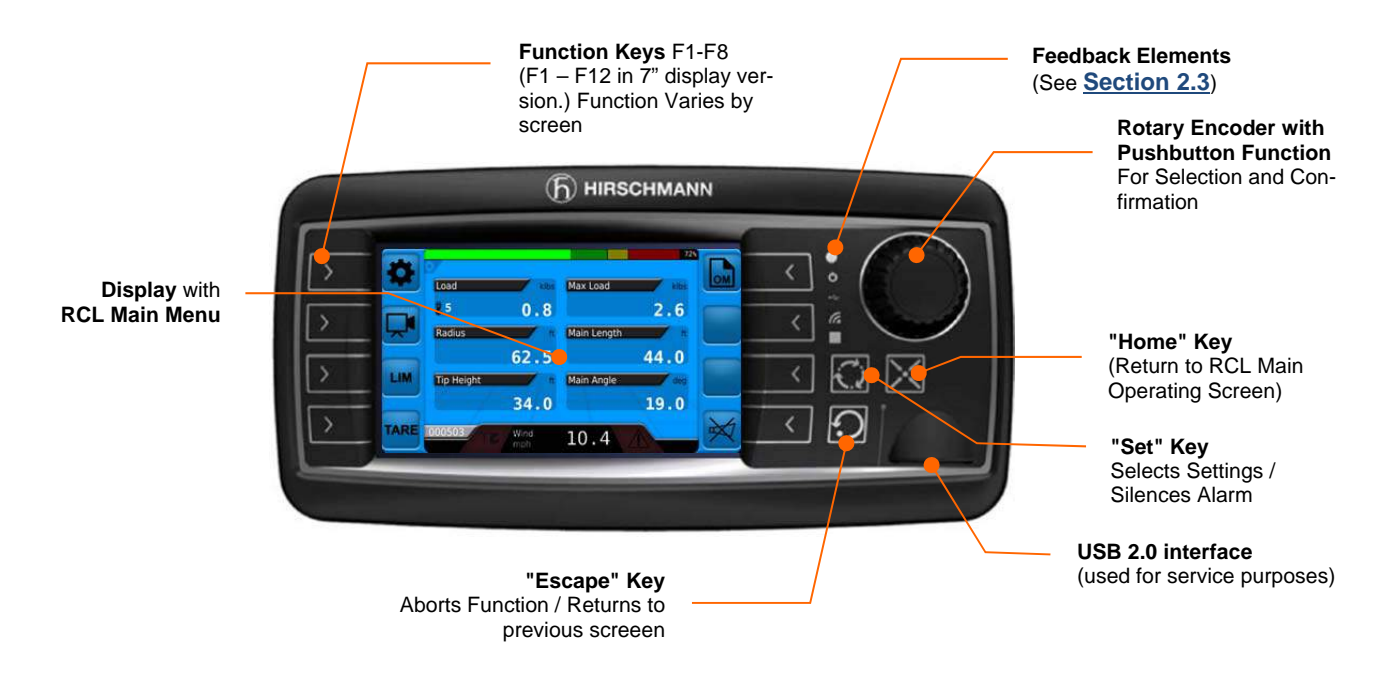

## 2.2 Overview of Console Elements

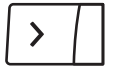

Function Keys F1 to F12: Calls Functions

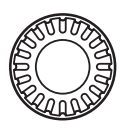

Encoder With Pushbutton Function: For Selection and Confirmation

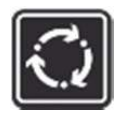

SET key: Selects Settings / Silences Alarm

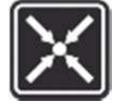

HOME key: Returns to Main Working Screen

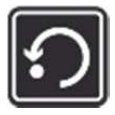

ESCAPE key: Aborts Function

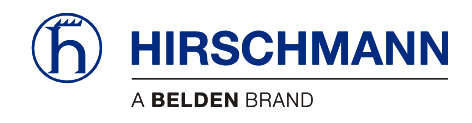

#### 2.3 Overview Feedback Elements

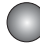

Light Sensor: Not Used

Operating Display: Green While Supply Voltage is Connected

USB Data Display: Yellow During Data Exchange via Front USB Port

Wireless Indicator: Not Used

#### **Multi-Function Light:**

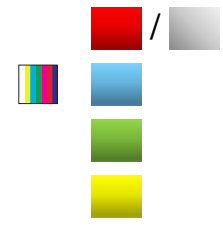

Flashes Red/White while in error state

Blue while setting the operating mode

Green while in operation

Yellow Machine nearing operational limit

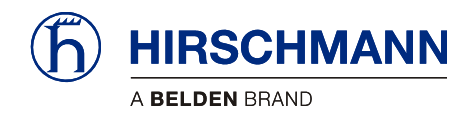

## **3 Operating Mode Selection**

This chapter contains information, advice and instructions for choosing an operating mode.

### 3.1 Switching Device On and Off

The load limiting device has no on/off switch. The console automatically switches on with PTO power.

After boot-up, the following appears on the display:

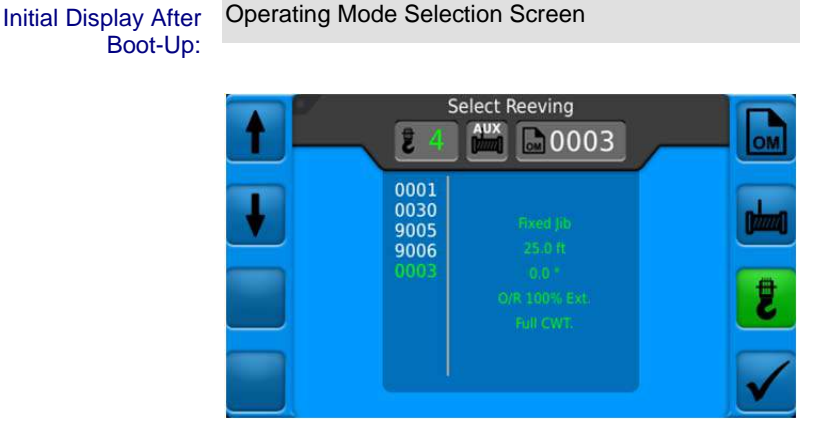

If the machine configuration has not changed, check

displayed configurations. If OK, press

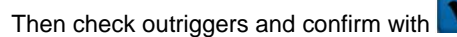

The Main Working Screen is then displayed.

If the machine configuration has changed see Setting Operation Mode in <u>Section 3.2</u>

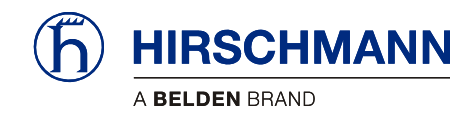

System Malfunction? In the event of a system malfunction an error code is displayed in the bottom right of the display:

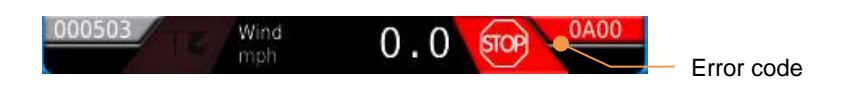

The error codes and what they mean are explained in the error codes table in <u>Section 6.3</u>.

The device is not ready for operation until all faults have been rectified and no error codes are displayed. The error codes are displayed in red color. The warning codes are displayed in yellow color.

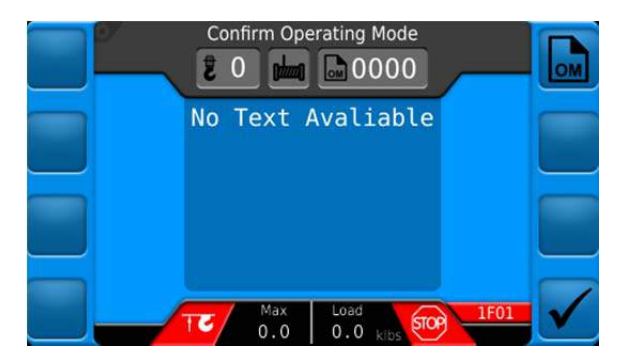

When confirming the operating mode, if the vSCALE D2/D3 maestro console does not have a working Ethernet connection to the qSCALE S6 maestro central control unit, the operating mode will default to 0000 and error code 1F01 will be displayed.

The vSCALE D2/D3 maestro console must be properly connected to the qSCALE S6 maestro central control unit, before confirming the operating mode. See the Service Manual for details.

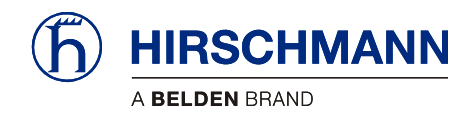

#### 3.2 Setting the Operation Mode

**SETUP Procedure** 

The RCL must be adjusted to the current machine setup status by completing the full SETUP procedure after start-up and after any change to the machine configuration.

The system is not ready to operate until the full SETUP procedure has been completed.

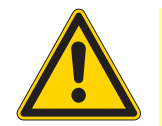

#### WARNING

Imminent threat of personal injury and damage to property due to incorrect system settings!

The correct adjustment of the RCL to the current set-up status is essential for the correct function of the system and of the machine.

The RCL can only operate correctly if all settings are entered correctly according to the current set-up status during the SETUP procedure.

The settings can only be carried out by operators who are completely familiar with the operation and functions of the machine and the RCL.

The correctness of these settings must be guaranteed before operating the machine!

**Operating Mode** Depending on the inputs during the SETUP procedure and on various sensor values, the determines the corresponding operating mode with the associated lifting capacity table. The operating mode used by the system at any given time is displayed as a code in the status row:

Process

The process for setting the RCL to the current machine status (SETUP procedure) includes the following steps:

- Entering Operating Mode selection screen from the Main Working Screen or automatically after the console is powered on.
- Entering the number of rope reeving.
- Selection of the hoist used.
- Selecting the operating mode that matches the current outrigger and jib status.
- Overview of inputs

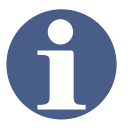

NOTE

The process for setting the RCL to the current set-up status (SETUP procedure) will vary by machine model. The following is an example machine.

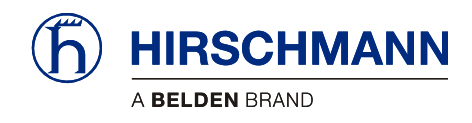

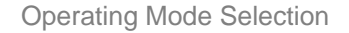

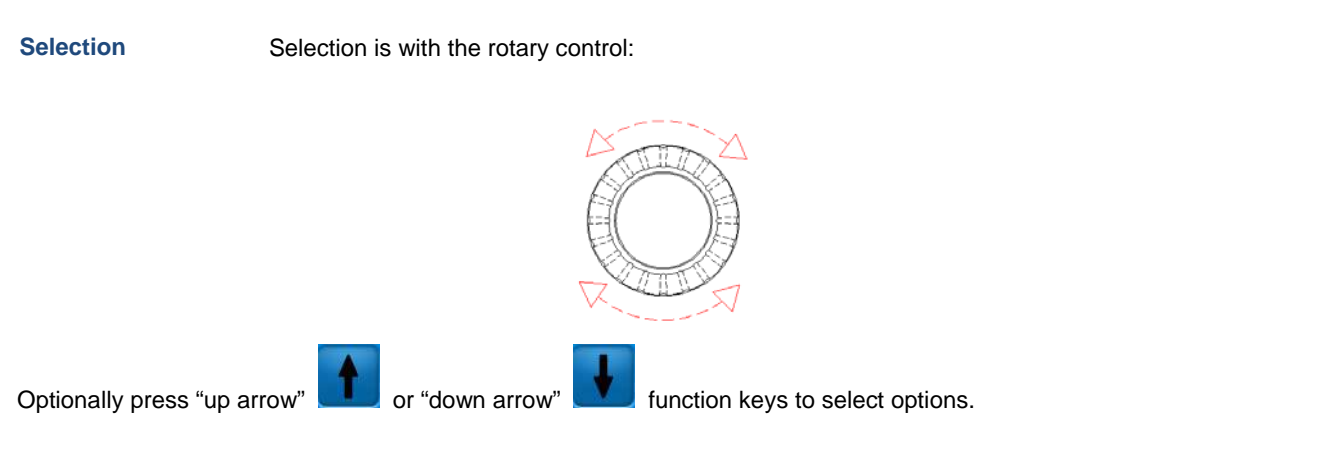

#### Start SETUP

**Operating Mode Setup** can be called from the main RCL operating menu by pressing the **u** function key.

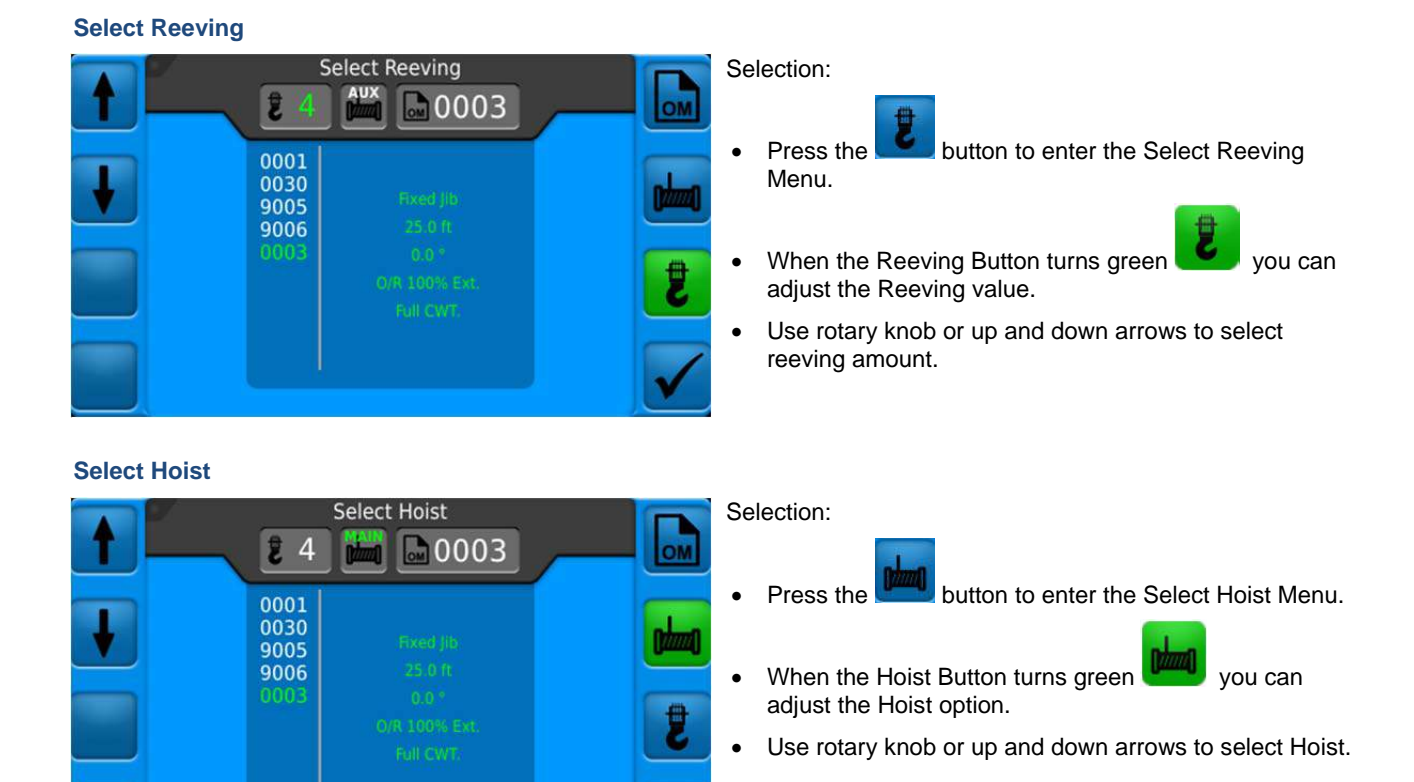

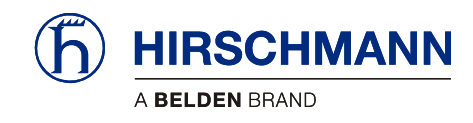

# Select Operating Mode

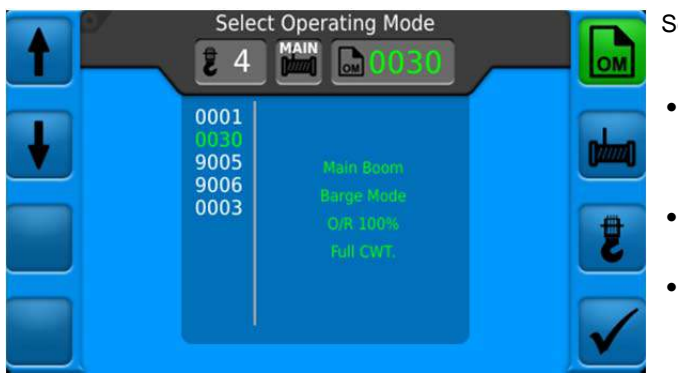

#### **Confirm Selections**

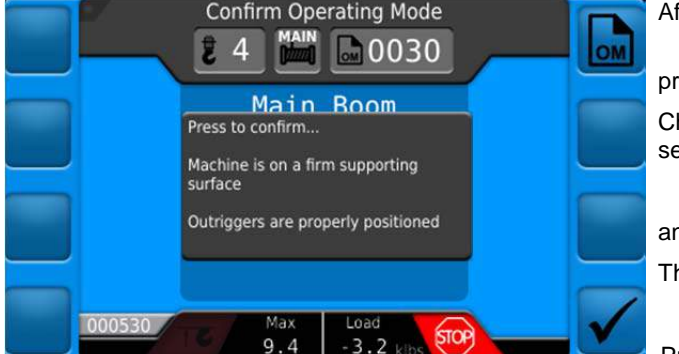

Selection:

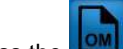

Press the button to enter the Operatig Mode Menu.

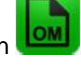

- When the Operating Mode Button turns green you can adjust the Operating Mode number.
- Use rotary knob or up and down arrows to select the operating mode that corresponds to the current machine setup. Ensuring that the Jib and Outriggers match the description shown on the right.

After selecting the appropriate modes

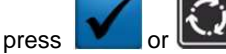

to set the selected operating mode.

Check that the outriggers are in the cor-rect position for the selected mode and that the machine is stable

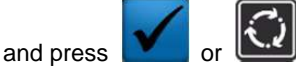

The selected mode, reeving and hoist will be displayed.

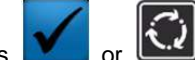

Press or again to confirm the settings are accurate and return to the Main Working Screen using the newly selected operating mode.

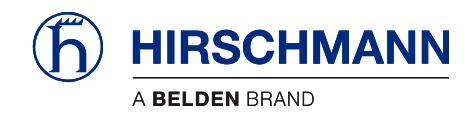

## **4** Operation

After the operating mode is set, the RCL is ready to use.

The machine operator must be familiar with all operating elements of the RCL before operating the machine.

All settings must be checked by hoisting a known load and comparing the information with that displayed by the RCL.

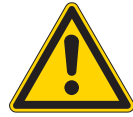

# WARNING

Imminent threat of personal injury and damage to property due to incorrect system settings!

The correct adjustment of the RCL to the current set-up status is essential for the correct function of the system.

The correctness of these settings must be guaranteed before operating the machine!

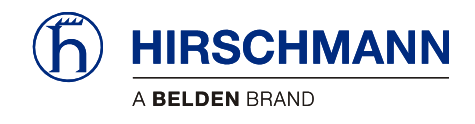

#### 4.1 Main Working Screen

The RCL Main Working Screen is the central operating image during machine operation and the starting point for the selection of various functions. You can return to this screen from any other screen by pressing the "Home" button.

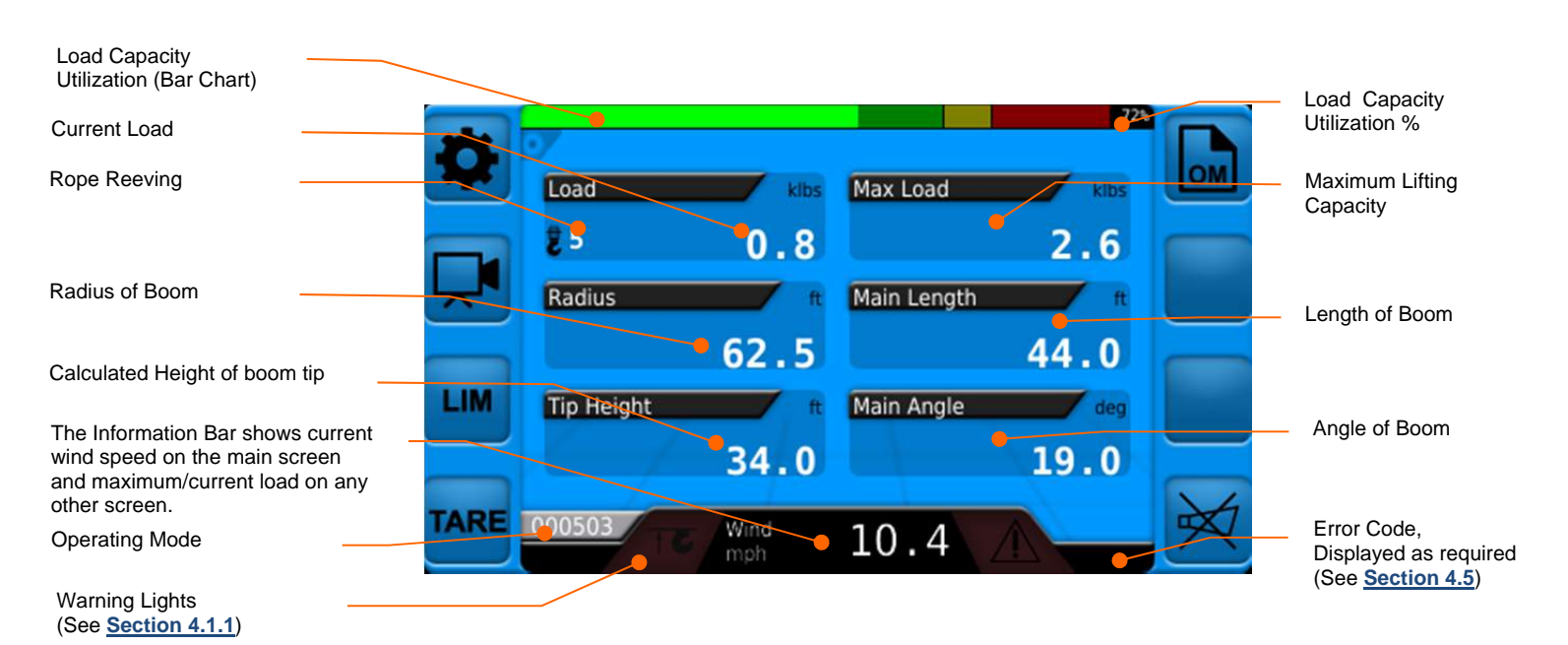

Other indicators such as Jib Length and Jib Angle may be displayed on the Main Operating Screen and can be set up in the Settings Menu.

Function Keys

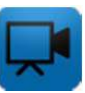

Settings (see <u>Section 5.1</u>)

Camera (see <u>Section 4.6</u>)

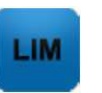

Work Area Limitations (see <u>Section 4.2</u>)

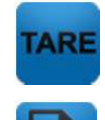

Set or Disable Tare (see <u>Section 4.3</u>)

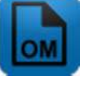

Set Operating Mode

(see Section 3.2)

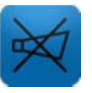

Temporarily Mute Alarm (And after muting, display warnings. See Section 4.4)

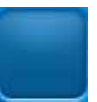

Function keys with no assigned symbol are not active:

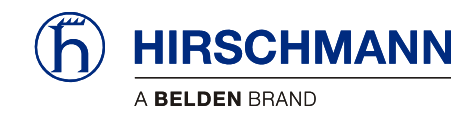

### 4.1.1 Warning Lights / Audible Alarm

Various warning symbols are shown in the information bar as required and are visible from any screen:

Example Warning Symbols

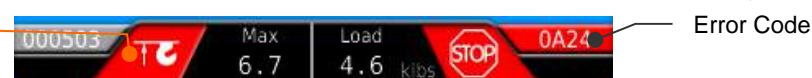

Depending on the cause of the warning the following also occurs:

- audible alarm is activated
- error code is displayed (see error table in appendix)
- status is recorded in the data logger

#### Acknowledging Alarm

The audible alarm can be suppressed for a short period by pressing the function key. See <u>Section</u> **4.4** for more detail.

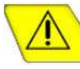

#### Early overload warning

This yellow symbol flashes to indicate that the machine load is or has already exceeded 90% of the safe working load. An overload status may be imminent!

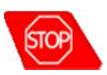

#### Overload/Error

This red symbol is lit to indicate that an error has occurred such as the maximum machine load has been reached or exceeded.

The audible alarm sounds an uninterrupted tone.

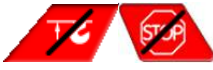

#### RCL bypass

These red symbols flash on and off during the manual override of the power-off function of the safe load indicator. This status is recorded in the data logger. An audible alarm will be triggered and may be muted by

the function key. (See <u>Section 4.4</u> for more detail.)

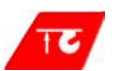

#### Stroke End (A2B)

This red symbol lights up to indicate that a two-block event has occurred.

A stroke end status is recorded if the load block comes into contact with the boom head. There is a danger in this case that the lifting rope will break and the load will drop. A stroke end state can be caused by the load being pulled against the boom head or the boom being extended or raised without playing out the lifting rope. The audible alarm sounds an uninterrupted tone.

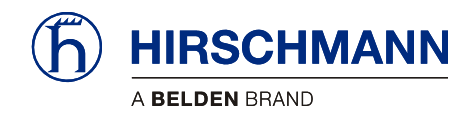

### 4.2 Work Area Limitations

The RCL system has programmable functions for monitoring geometrical limits of the working area:

- Height Monitoring > See <u>Section 4.2.1</u>
- Radius Monitoring > See <u>Section 4.2.2</u>
- Boom Angle Monitoring > See <u>Section 4.2.3</u>
- Wind Speed Monitoring > See <u>Section 4.2.4</u>

Programming is carried out via an interactive menu.

The functions can be set individually or in combination. Active limit values are indicated by the display of colorhighlighted symbols.

Exceeding a programmed limit value causes a corresponding color change in the limit symbol on the main menu to be displayed and an audible alarm warning to be sounded.

#### **Color Meanings**

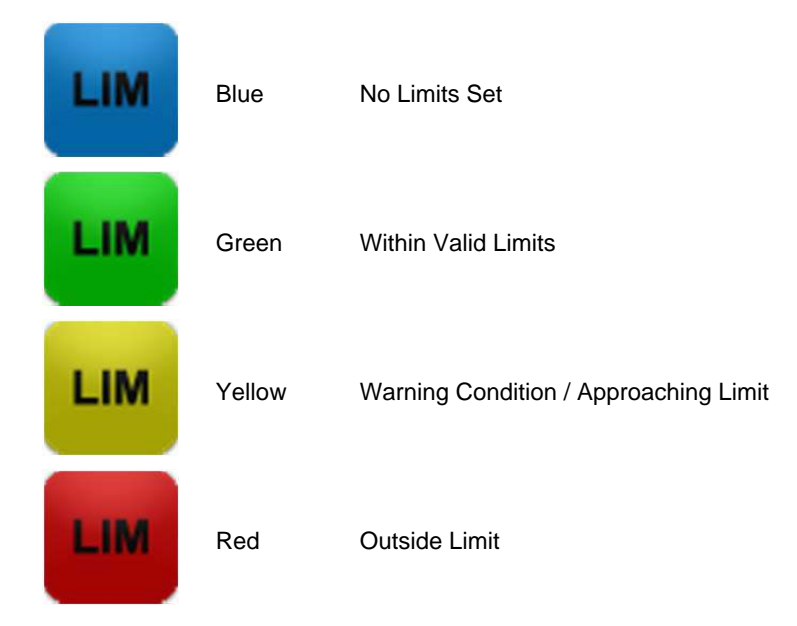

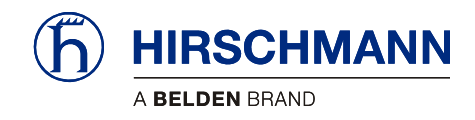

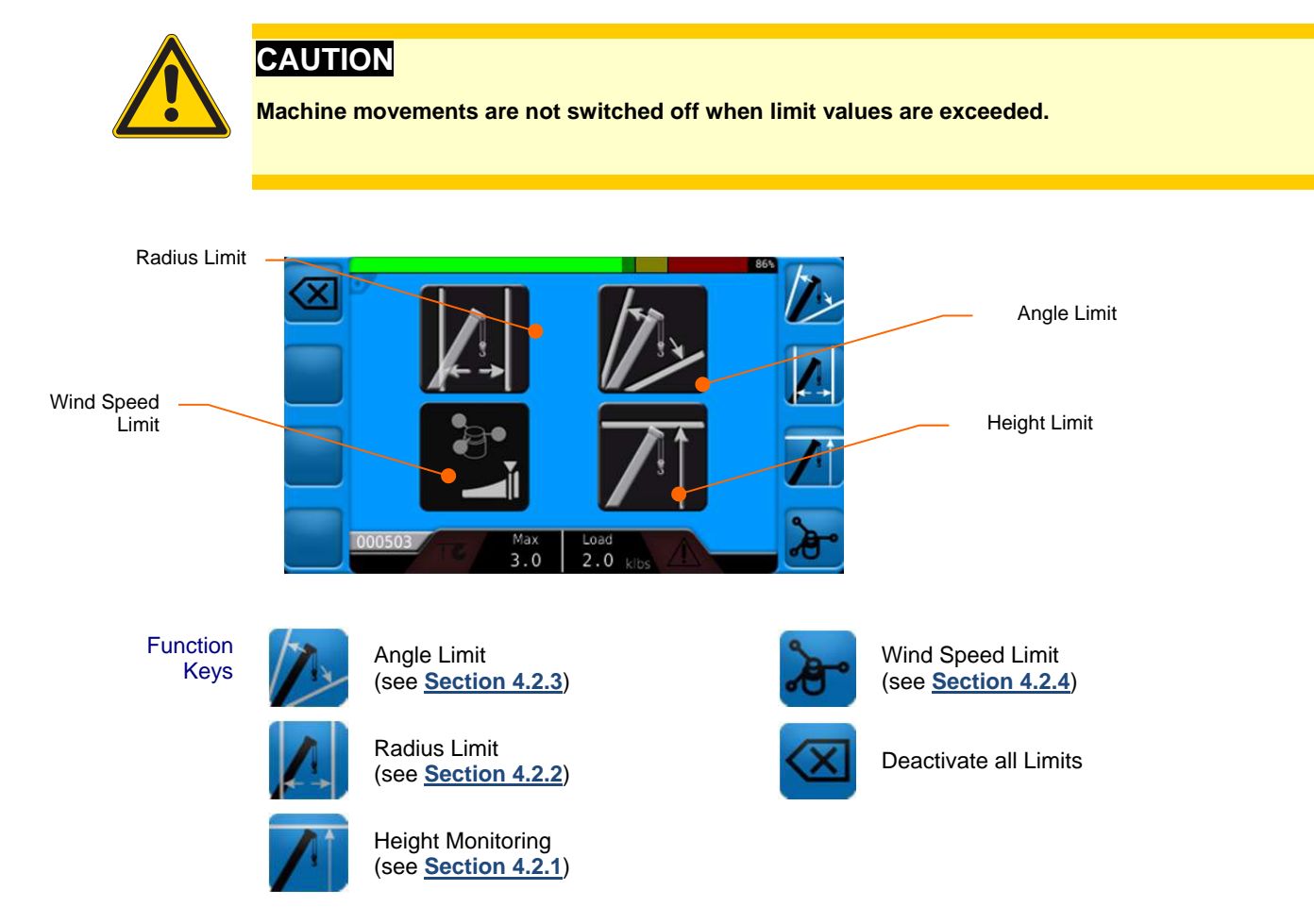

The colors of the function buttons and symbols will change depending on the state of the limit.

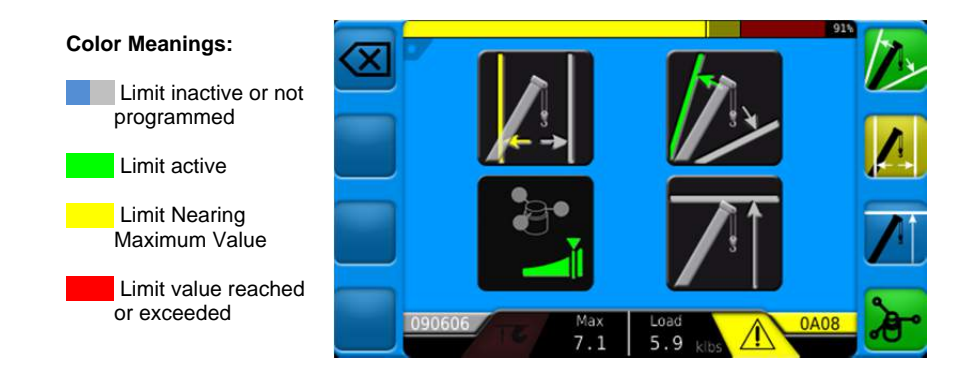

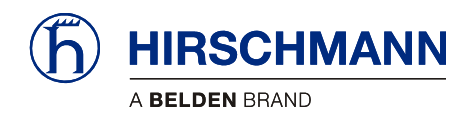

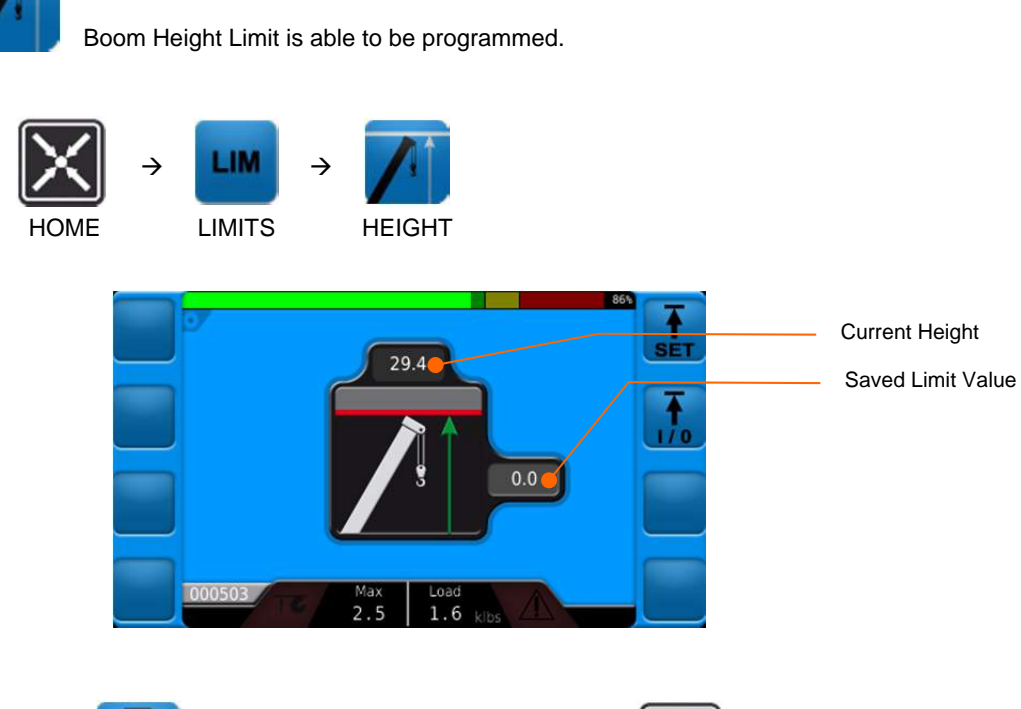

Function Keys

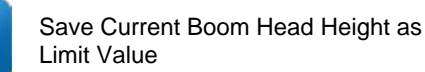

4.2.1 Height Monitoring

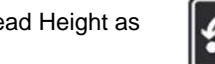

Return to Limit Menu

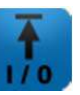

Turn On/Off Height Limit

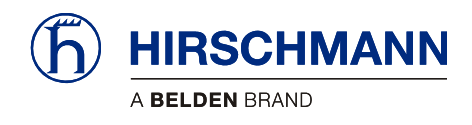

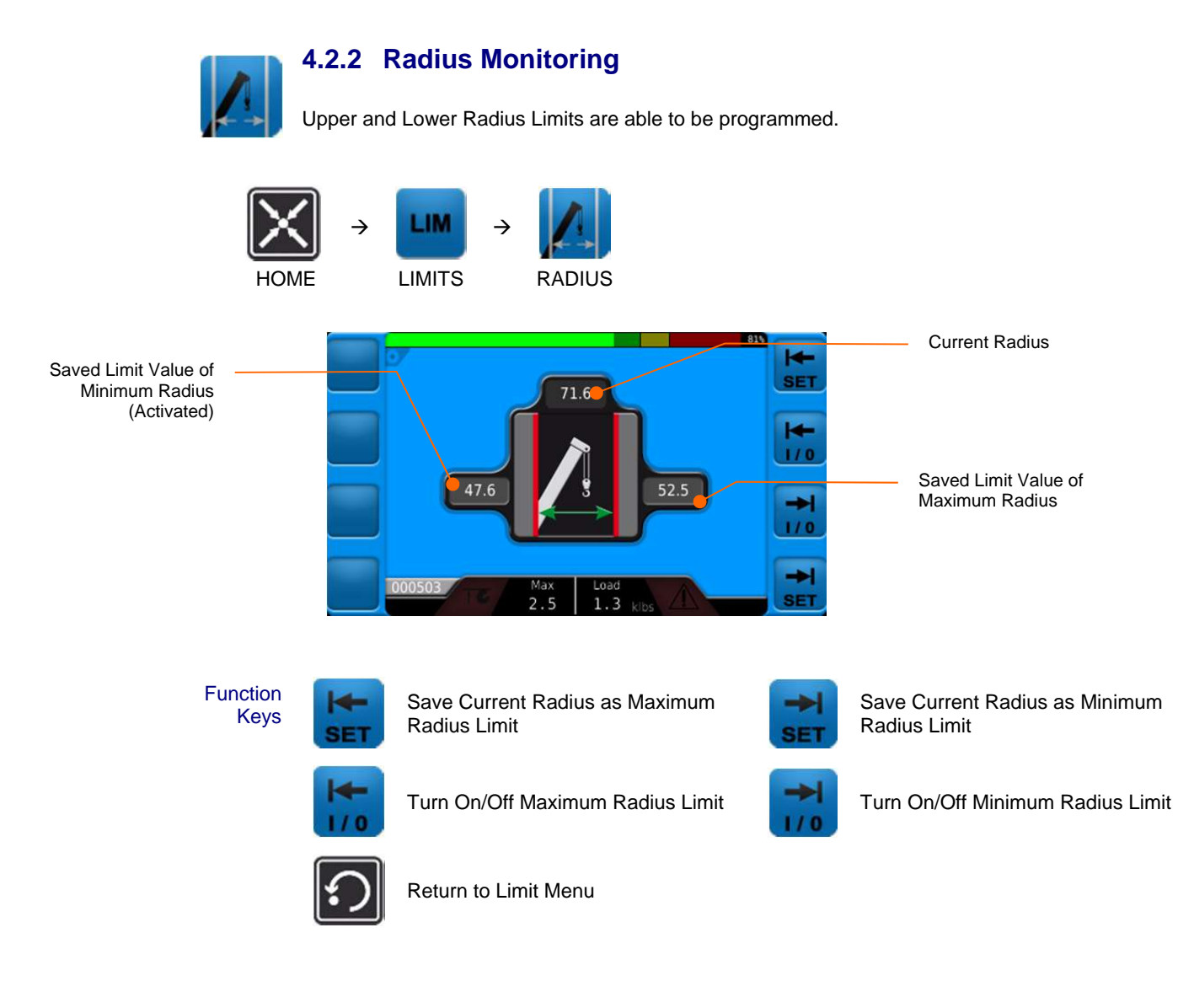

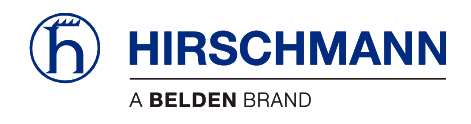

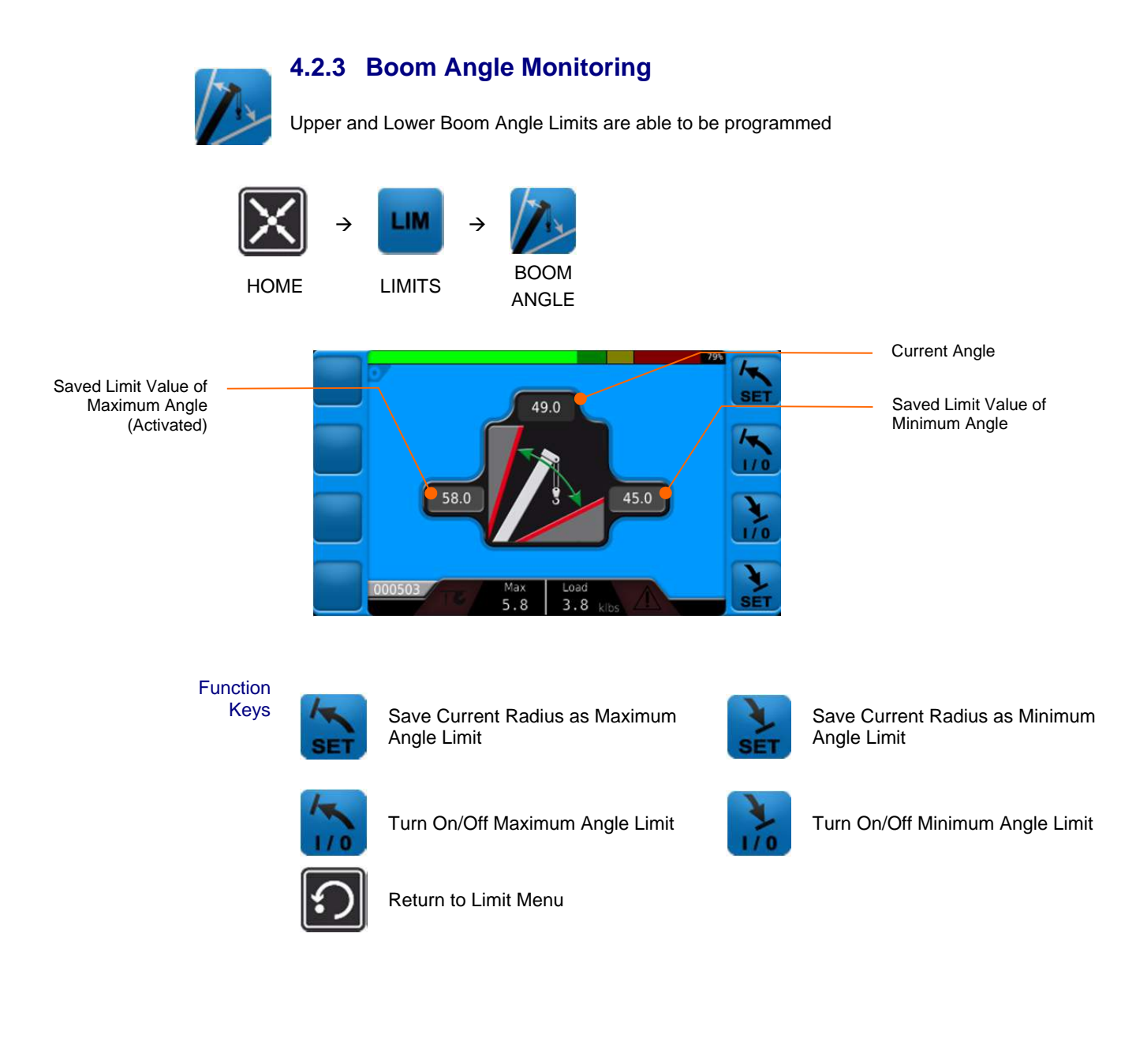

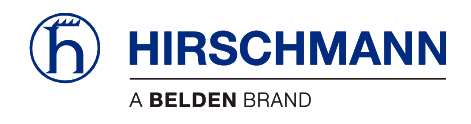

## 4.2.4 Wind Speed Monitoring

Maximum safe operating Wind Speed can be programmed

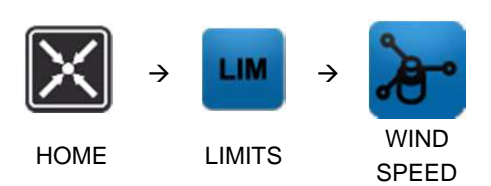

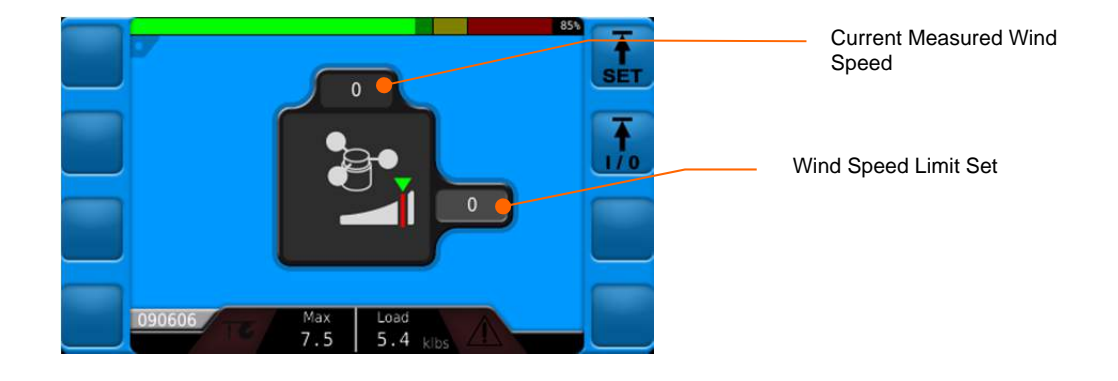

Function Keys

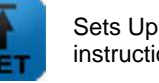

Sets Upper Wind Speed Limit (see instructions, below)

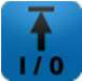

Turn On/Off Maximum Wind Speed Limit

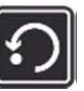

Return to Limit Menu

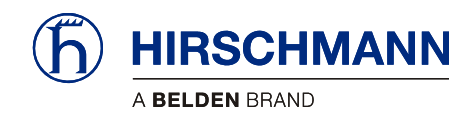

#### Instructions

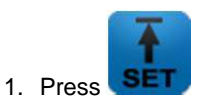

 Use the rotary knob to select the numbers. Pressing the knob to move to the next digit.

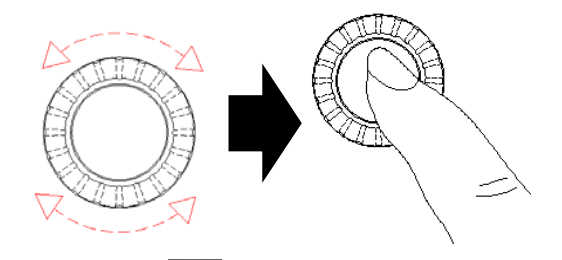

- 3. Press the button to add a decimal point.
- 4. Use the **button** to change the input between a negative or positive value.
- 5. Use the **base** or **base** buttons to select the number in the chosen direction. (The selected digit turns green.)
- 6. Use the button to delete the currently selected digit.

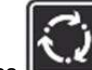

7. Press to confirm the wind speed limit as entered.

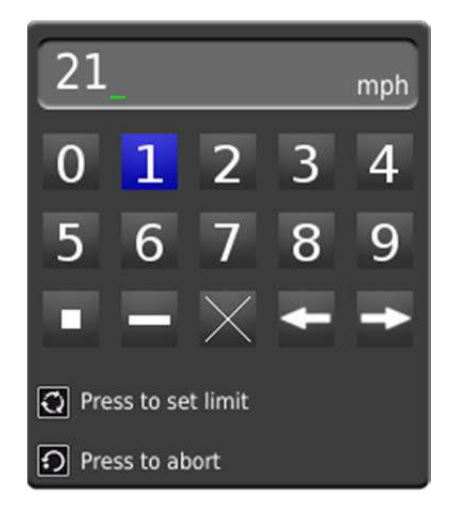

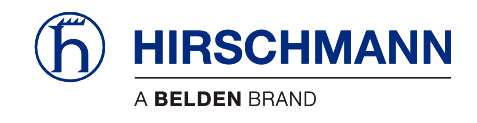

ARE

Operation

# TARE

#### 4.3 Tare Weight

This function key is used to remove the weight of the hoisting gear and load block from the displayed load..

Pressing this button sets the load value to zero in order to subsequently display only the weight of the load and not the lifting apparatus.

The tare is removed when the operating mode changes, the length or angle of the boom changes, or pressed.

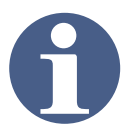

# NOTE

The current load includes the weight of the load block, the lifting rope and all load-slinging attachments.

The net load is the actual load on the hook without load-slinging attachments.

Environmental influences can lead to incorrect displays (e.g. wind affecting the boom or load).

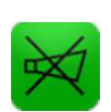

#### 4.4 Switching Off Audible Alarm

When an error event occurs, the silence function button on the Main Working Screen will turn green and pressing it will suppress the audible alarm for 5 minutes.

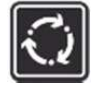

Pressing the "SET" function key will also suppress the audible alarms.

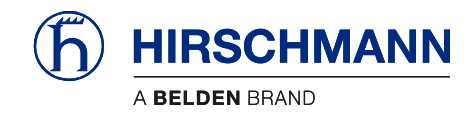

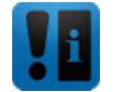

#### 4.5 Error Events

Pressing the "Silence" function button will momentarily display the "Error Event" function button. Pressing the "Error Event" function button will bring up the Error Event Page, which displays error specific information.

If the Alarm is already muted the "Silence" button will be greyed out will be used but will still display the "Error Event"

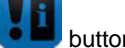

button if pressed.

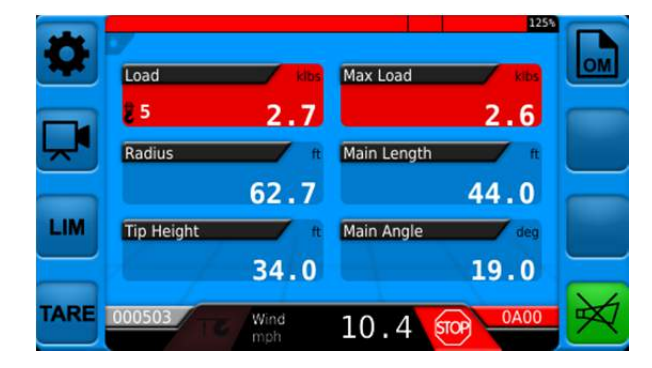

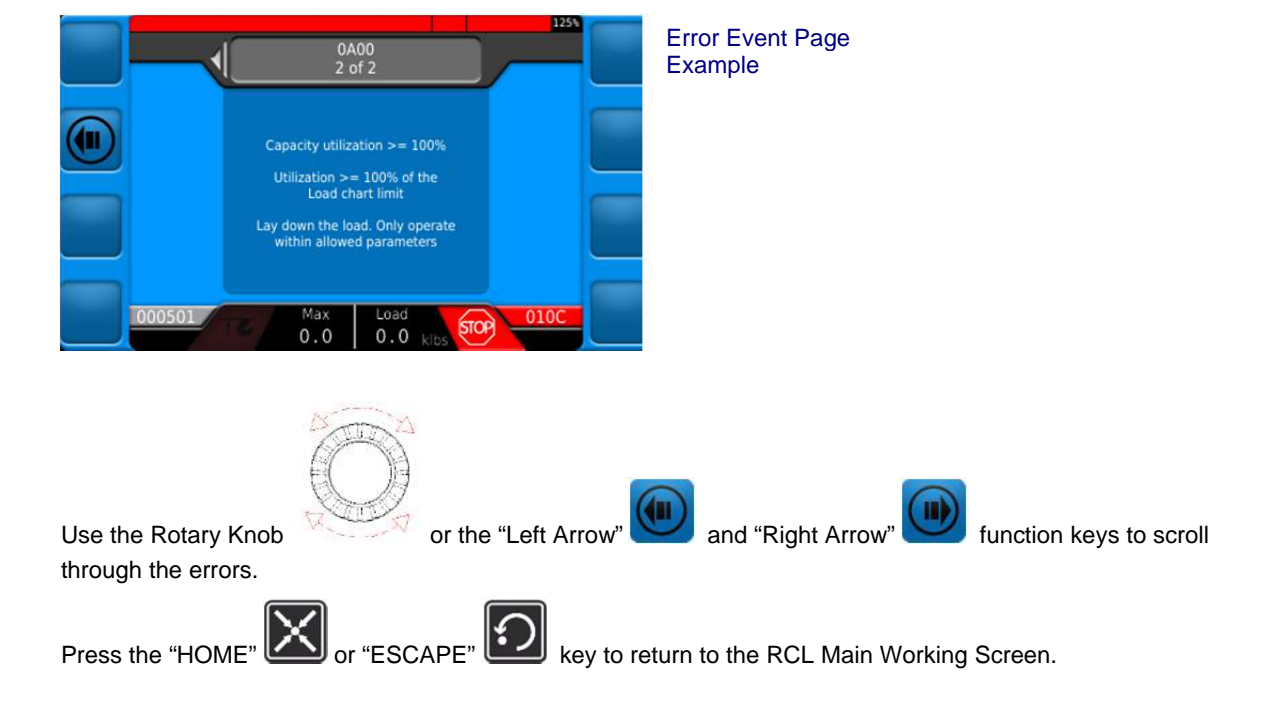

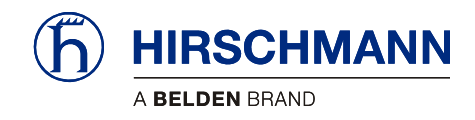

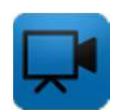

#### 4.6 Camera

If an external camera in installed it can be viewed from the console by pressing the to button.

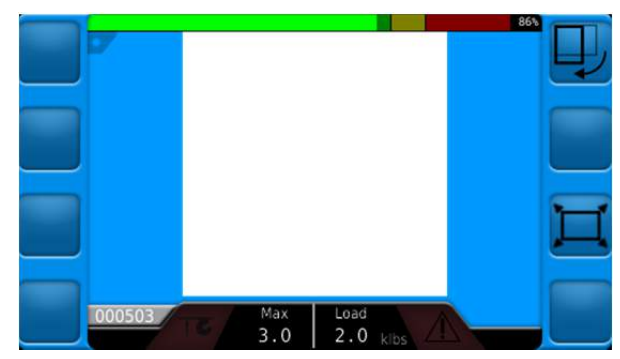

Function Keys

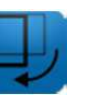

Rotates Camera Display

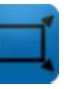

Maximizes or Minimizes Camera display

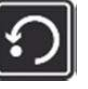

Return to Main Working Screen

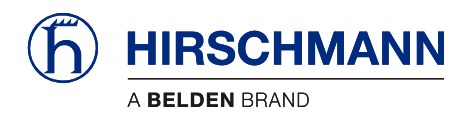

## 5 Service and Maintenance

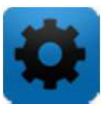

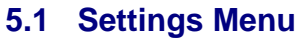

System settings can be found under the Settings Menu.

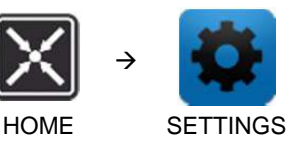

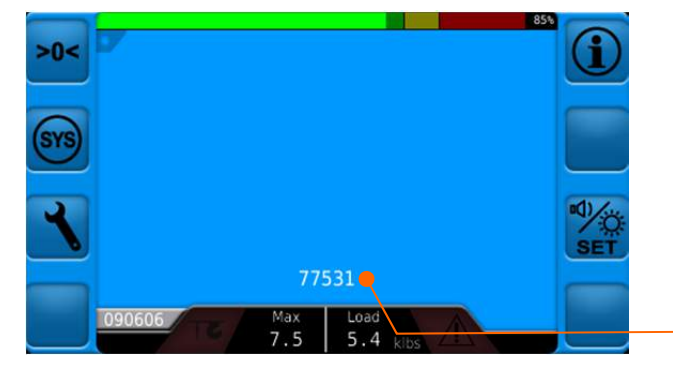

Daily Password Seed. See service manual for details.

Function Keys

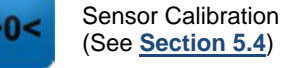

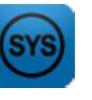

System Information (See <u>Section 5.5</u>)

System Settings (See Service Manual)

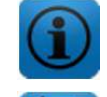

(See <u>Section 5.2</u>)

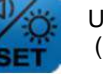

User Screen (See <u>Section 5.3</u>)

Machine Information Screen

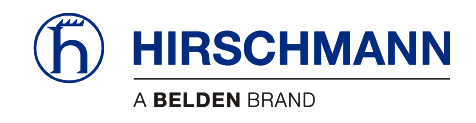

# **(i)**

### 5.2 Machine Information

The Machine Information Screen shows the Machine Model, Machine Serial Number as well as Digital Outputs, Analog Inputs, and Digital Inputs.

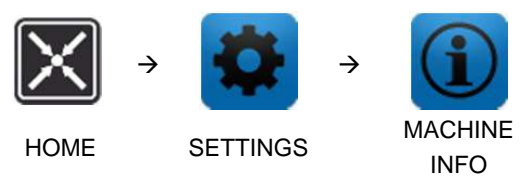

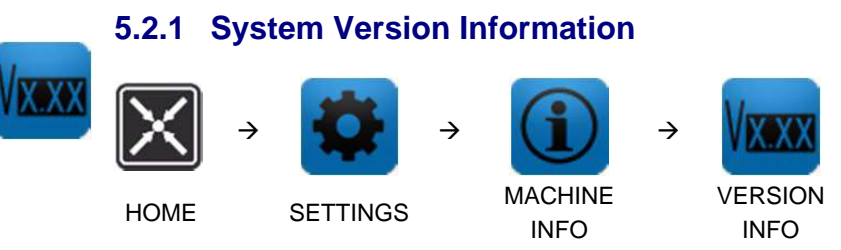

The System Version Information Screen shows the Machine Serial Number, Operating System and Software Versions.

|       |                     | 01               |
|-------|---------------------|------------------|
| VX.XX | iSCALE_Maest        | ro_LMI V01.00.00 |
|       | Maestro 1.0.0.25628 | opusa3-2.2.0-4   |
|       | Qt: 4.8.5           | PLC: R01.06.0105 |
|       | IO: 25447           | L0G: 1.5.3       |
|       | GUI: 25584          | LMI: 1.0.0.25351 |
|       | LIB: 25585          | SYS: MT24        |
| U     | IPC: 25443          | DT: 02.08.11     |
|       | S/N: 85D73372       | PAT: 143301.02   |
| 00    | 000501 Max          | Load             |
|       | 9.1                 | -6.7 kibs        |

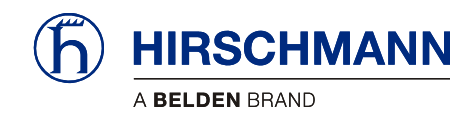

## 5.2.2 Status of Digital Outputs

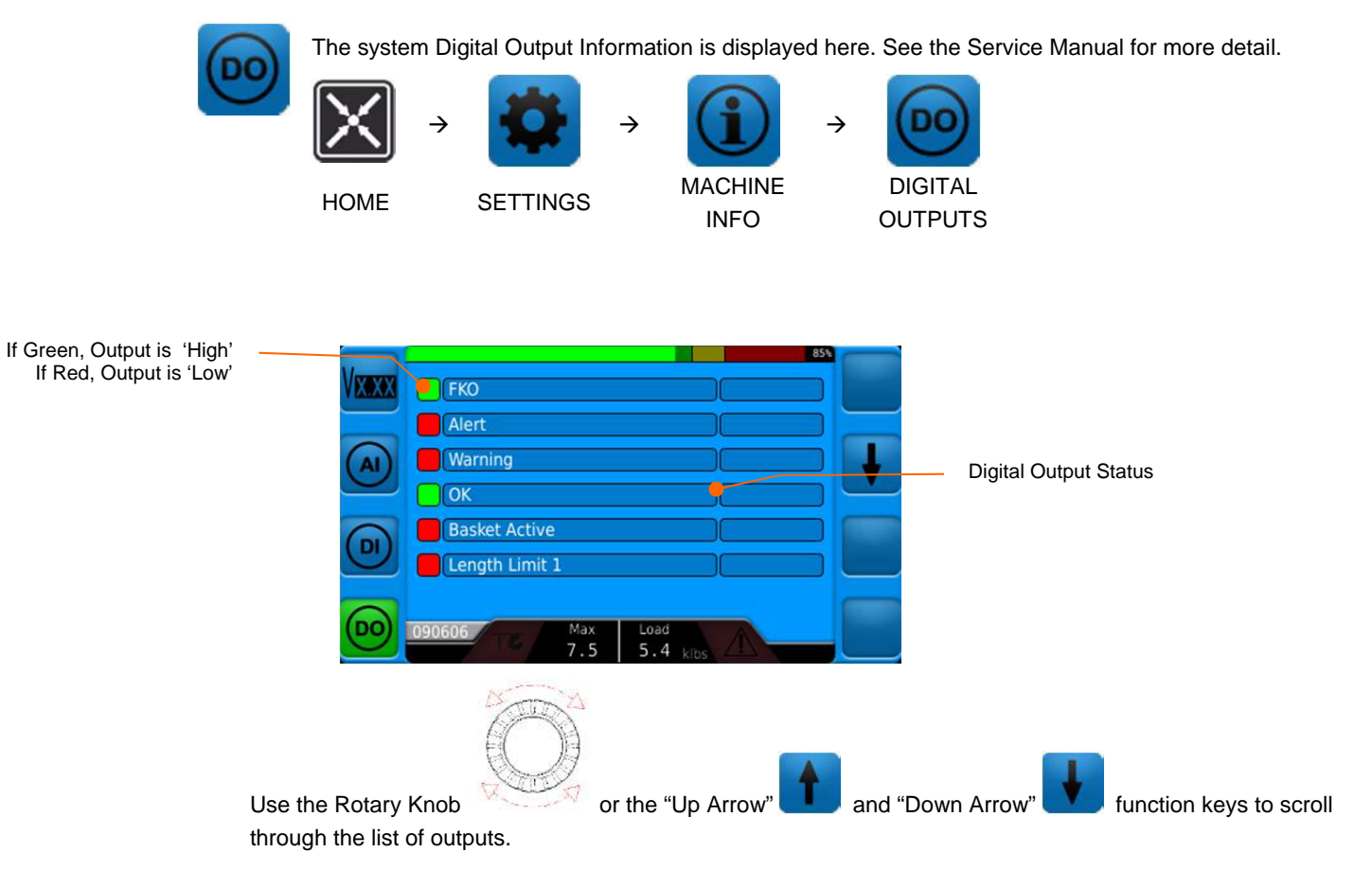

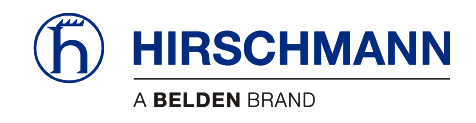

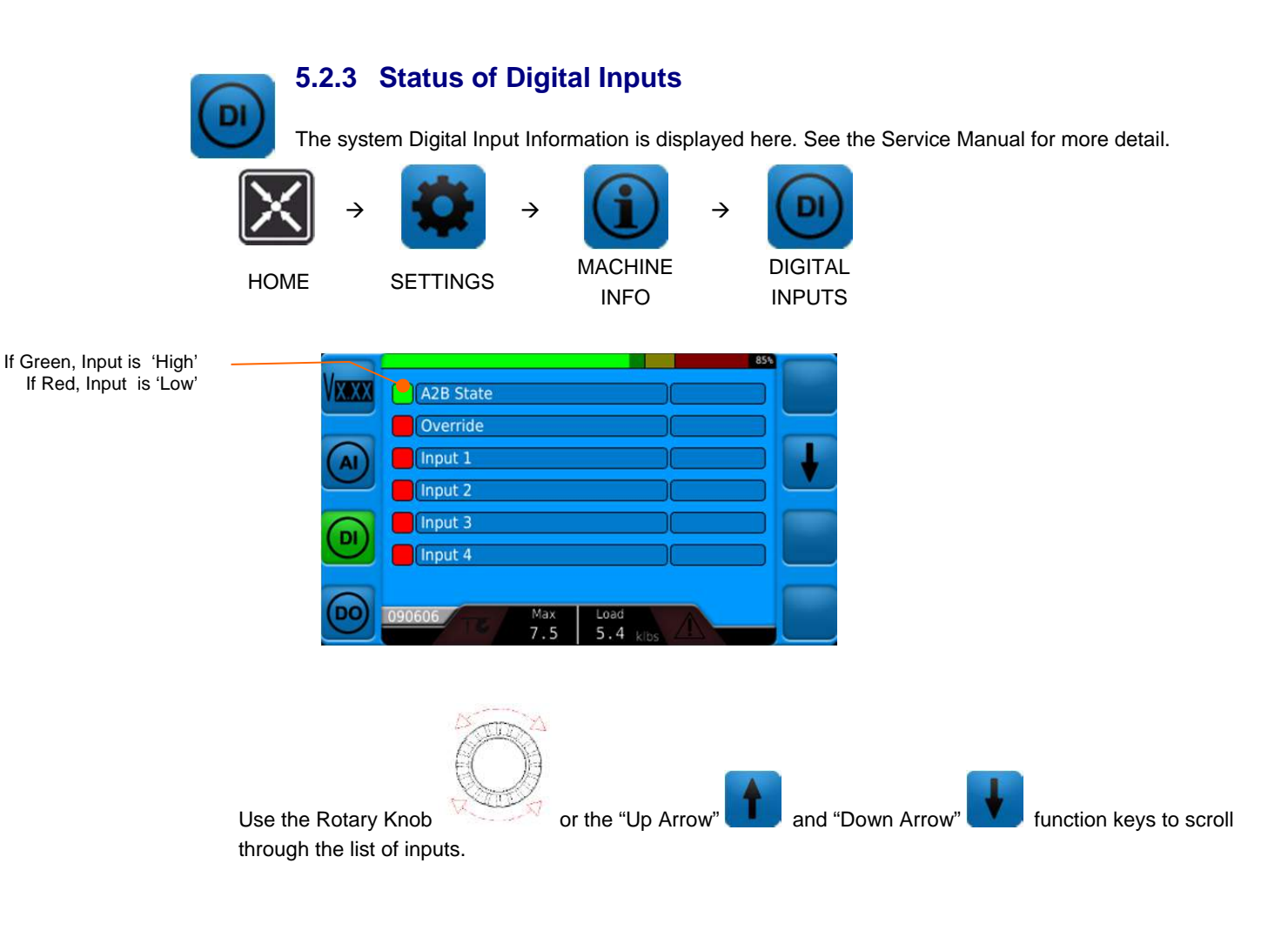

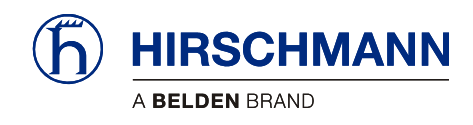

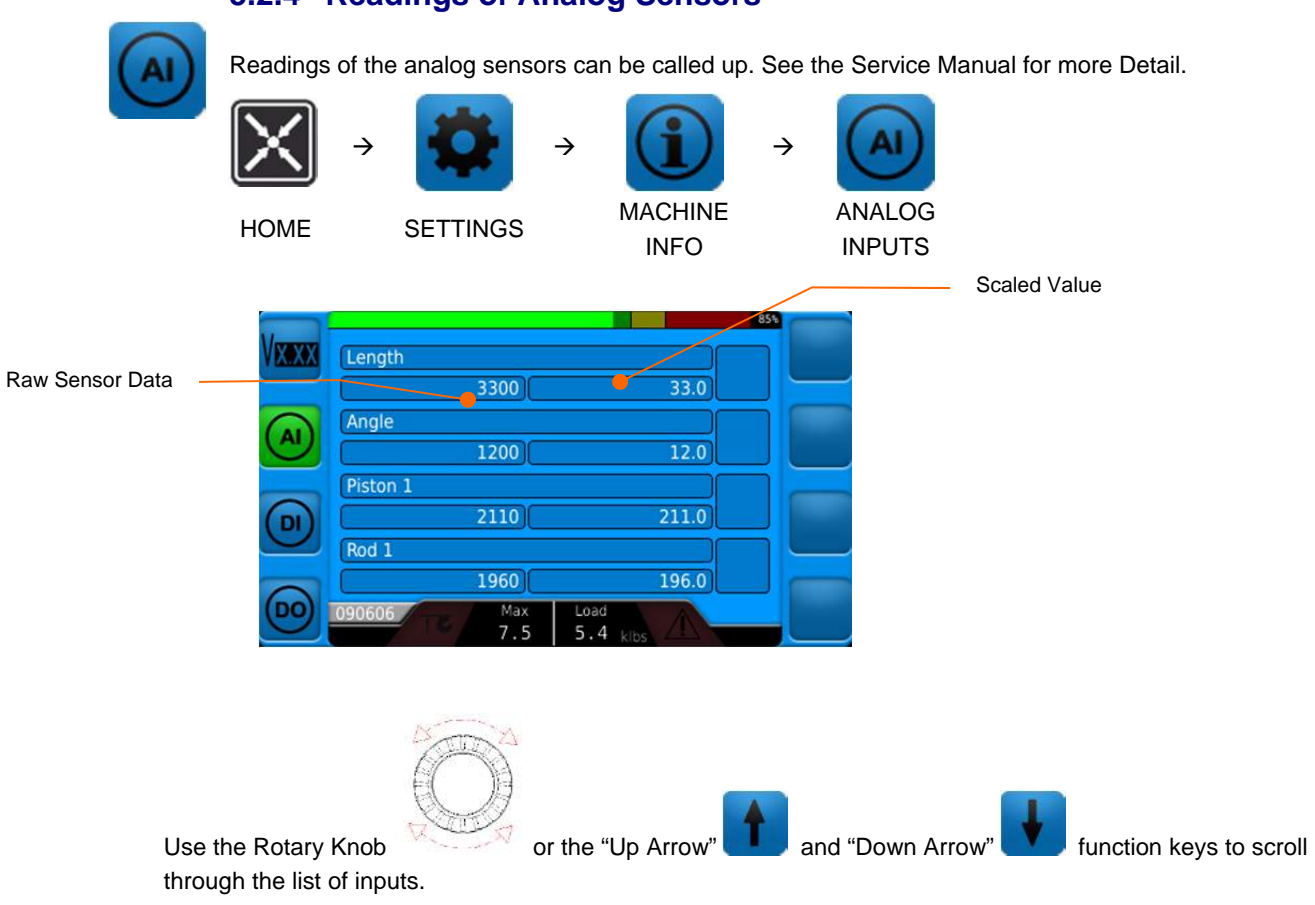

#### 5.2.4 Readings of Analog Sensors

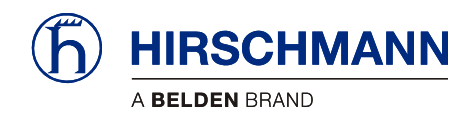

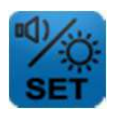

#### 5.3 User Screen

Alarm volume, display brightness, key brightness, and measurement units can be selected in the User Screen.

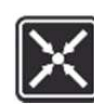

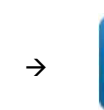

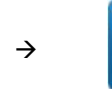

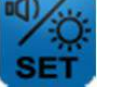

HOME

SETTINGS

USER SCREEN

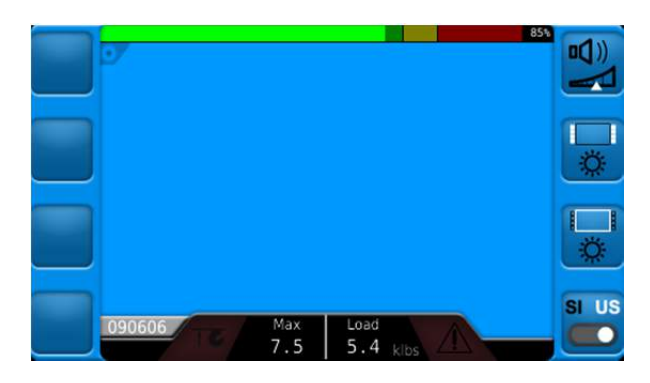

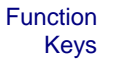

Alarm Volume (See Service Manual)

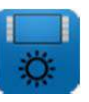

Key Brightness (See Section 5.3.2)

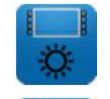

LCD Screen Brightness (See <u>Section 5.3.1</u>)

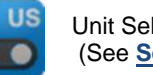

Unit Selection (See Section 5.3.3)

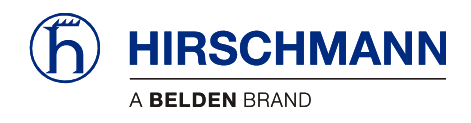

# 5.3.1 LCD Brightness

The LCD Screen brightness can be adjusted in the User Screen.

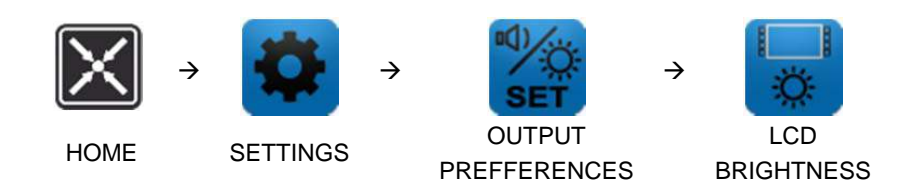

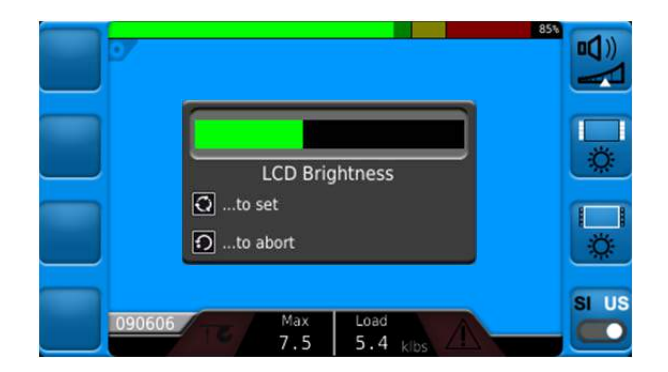

Use the rotary knob to adjust the brightness.

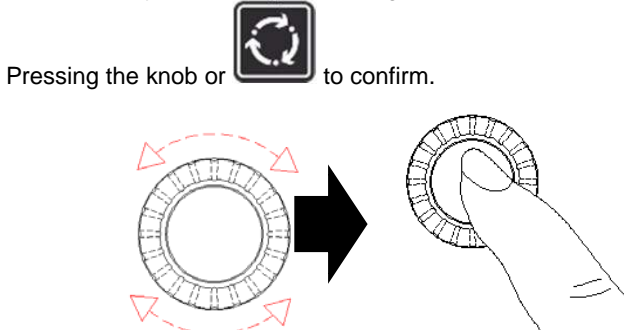

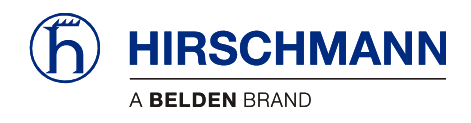

# 5.3.2 Key Brightness

The Brightness of the Keys on the console can be adjusted in the User Screen.

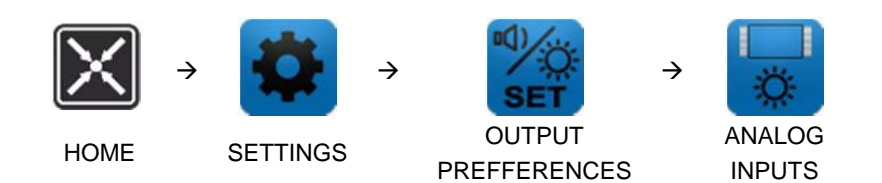

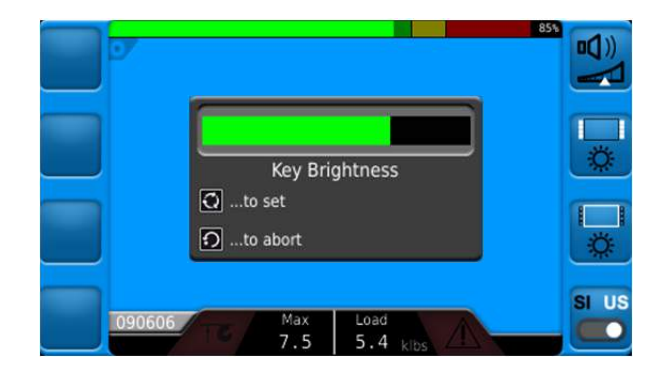

Use the rotary knob to adjust the brightness.

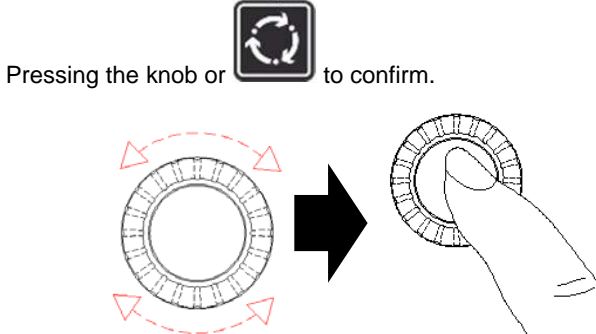

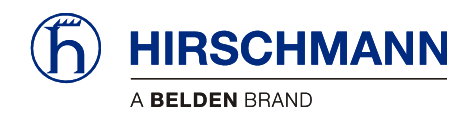

# SI US 5.3.3 Unit Selection

The measurement units can be switched between US and SI units.

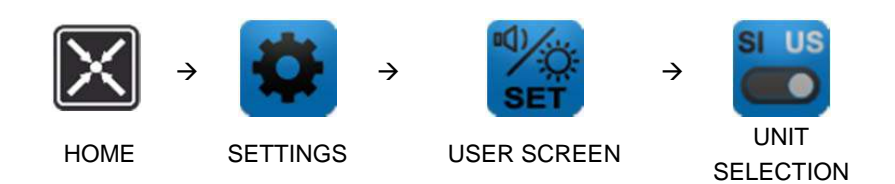

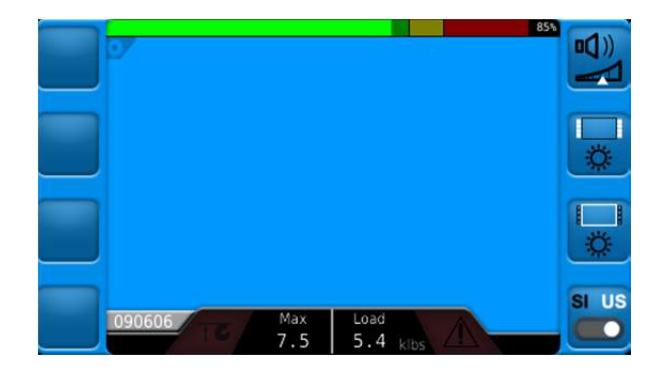

Press the key to switch units. The key will change to show the current selection:

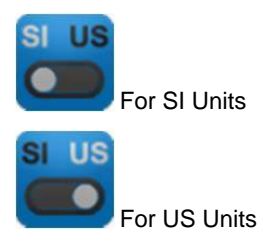

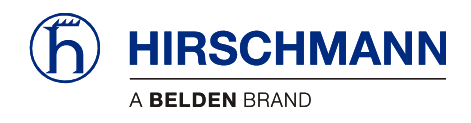

# 5.4 Sensor Calibration

The sensors must be calibrated before operation after installation.

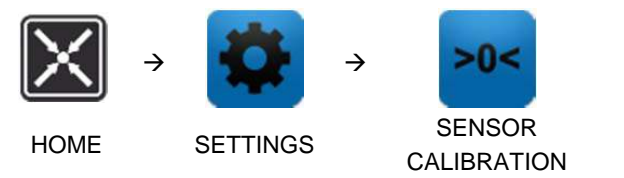

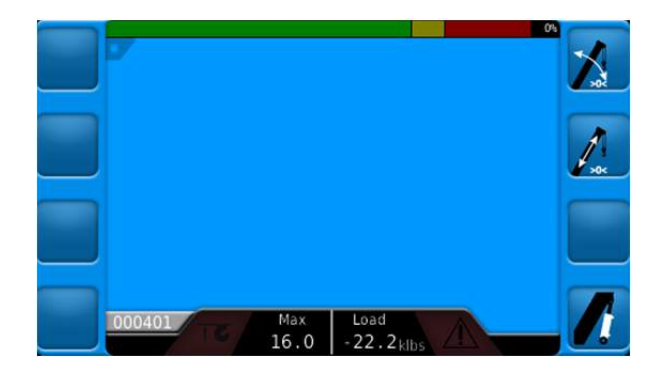

Function Keys

>0<

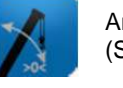

Angle Sensor Calibration (See Service Manual)

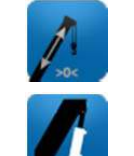

Length Sensor Calibration (See Service Manual)

Luffing Cylinder Tuning (See Service Manual)

Function Keys may vary by machine model depending on the sensors being used.

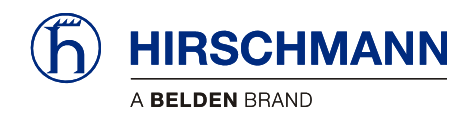

SYS

## 5.5 System Information

From the System Information screen you can set the Date and Time, view and reset the runtime of the system, rotate the display, download the event recorder data, and download updates from the USB.

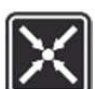

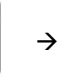

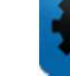

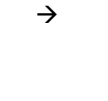

HOME

SETTINGS

SYSTEM INFORMATION

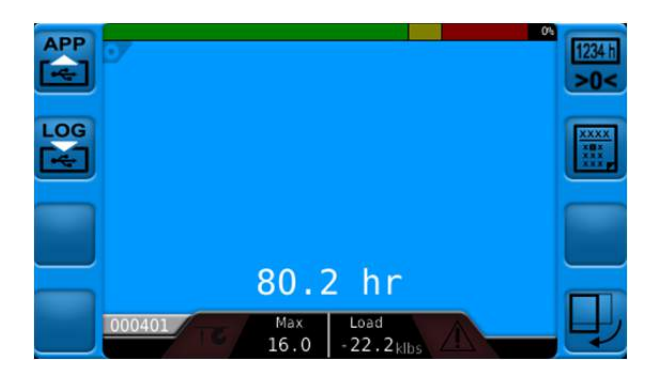

Function Keys

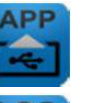

Download application data from USB (See Service Manual)

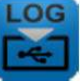

Log debug data to USB (See Service Manual)

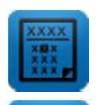

Change Date and Time (See Service Manual)

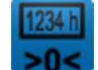

Reset System Runtime (See Service Manual)

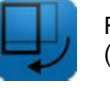

Rotate Display (See Service Manual)

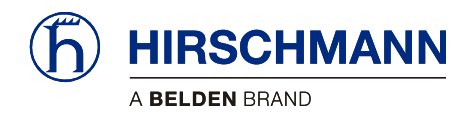

#### 5.6 Screen Capture

The system has the capability of taking screenshots and saved to either:

- 1. USB Drive
- 2. Internal Memory

#### 5.6.1 Taking Screen Captures

On any screen:

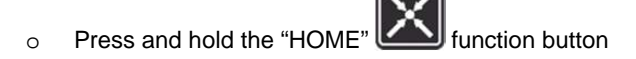

- Press the "SET" function button
- o Release both the "HOME" and "SET" function buttons simultaneously
- A screen shot of the current screen will be saved.

#### 5.6.2 Saving Screen Captures

If a USB drive is installed in the console, the screen capture will be saved to the USB drive.

If a USB drive is not installed in the console, the image will be saved to the internal memory of the console.

If using internal memory, only 20 images may be saved. After 20 images are saved, additional screen captures <u>will not</u> be saved. The saved images can be transferred to a USB drive. This is done by:

- 1. Installing a USB drive
- 2. Take a new screenshot.

Once a screenshot is taken the images in internal memory are copied to the USB drive and removed from internal memory.

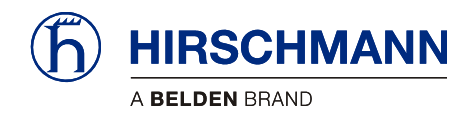

#### 5.7 Maintenance and Repair

- Maintenance The **qSCALE S6 maestro central control unit** and **vSCALE D2 / D3 maestro consle** contain no wearing parts and therefore cannot be opened. If you notice malfunctions or differences between actual and displayed measured values, you should switch the device off and have it checked and, if necessary, repaired immediately by an authorized Hirschmann service partner.
  - Cleaning Clean the surface and the front screen of the device occasionally with a damp cloth and a mild detergent. Never use abrasive or aggressive detergents as these may damage the device.

#### IMPORTANT

Device may be damaged by the use of high-pressure cleaners.

The device must not be treated with a high-pressure cleaner or similarly aggressive method under any circumstances!

- Usage Condensation inside the qSCALE S6 maestro console can damage electronic components or the LCD and can condense at the inner side of the front glass/touch. Although the qSCALE S6 maestro console is designed as a closed housing with a Gore-Tex-Membrane for breathing, condensation may occur as a physical effect, if the console is exposed to unfavorable temperature/humidity cycles, which pumps humidity inside the housing.
- Repair Damage to the front foil can lead to the penetration of moisture and dirt into the interior of the device, which must then be properly repaired without delay.

Keep the contacts and the area around the device connectors clean and check occasionally that all connections are secure.

If parts are damaged, they must be properly repaired or replaced immediately.

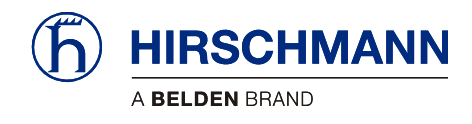

Appendix

## 6 Appendix

This appendix contains additional technical information and the full table of error codes.

#### 6.1 Technical Data

| Operating voltage           | 936 V DC,<br>suitable for 12 and/or 24 V on-board power supply                                                                                                    |
|-----------------------------|----------------------------------------------------------------------------------------------------|
| Overvoltage protection      | overvoltage up to max. 48V DC / 2 minutes                                                                                                    |
| Reverse polarity protection | up to -48V DC                                                                                                    |
| Display                     | 4.3" TFT Color Graphic LCD, 480 x 272 Pixel (WVGA)<br>Or 7" TFT Color Graphic LCD, 800 x 480 Pixel (WVGA)                                                                                                    |
| Brightness                  | 400 cd/m <sup>2</sup>                                                                                                    |
| Contrast                    | 400:1 or 500:1                                                                                                    |
| Illumination                | LED, adjustable brightness                                                                                                    |
| Audible alarm               | built-in, output for external horn                                                                                                    |
| Dimensions                  | See Service Manual                                                                                                    |
| Operating temperature range | -40°C to +75°C                                                                                                    |
| Protection class            | IP66 and IP67 according to ISO 20653: Road Vehicles – Degrees of                                                                                                    |
|                             | protection (IP-Code) - Protection of electrical equipment against foreign                                                                                                    |
|                             | objects, water and access                                                                                                    |
| Scope of supply             | <ul> <li>vSCALE D2 / D3 maestro console (depending on scope of delivery with pre-fitted bracket for RAM Mount)</li> <li>Mount articulated mounting</li> <li>User manual (PDF file or on data storage device)</li> </ul> |

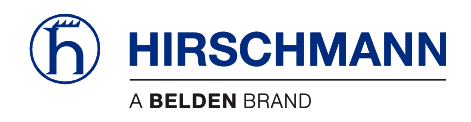

Appendix

### 6.2 Password Entry

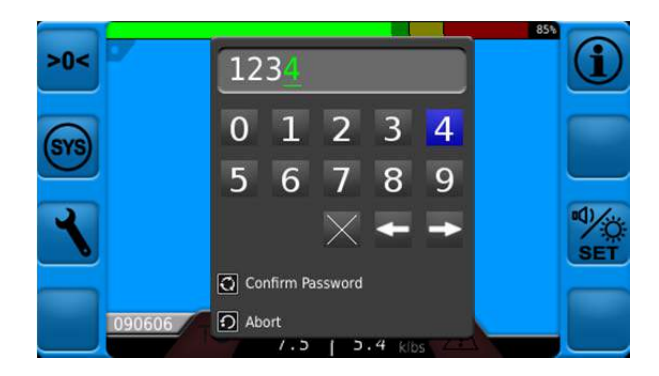

Password entry is done by the following instructions:

Use the rotary knob to select the numbers, pressing the knob to move to the next digit.

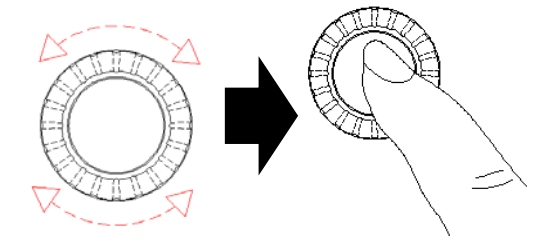

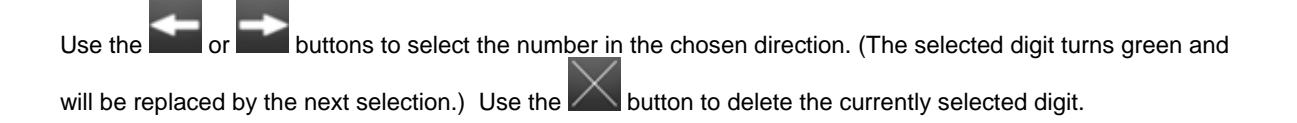

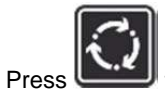

to confirm the password as displayed.

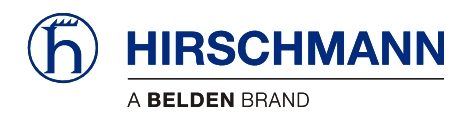

#### 6.3 Error Codes Table

The first one or two digits of an error code can determine what type of error is occurring

| <b>00</b> XX                                                                         | General Error    | Other                                                                                                    |
|--------------------------------------------------------------------------------------|------------------|----------------------------------------------------------------------------------------------------|
| 2xxx                                                                                 |                  | Module Error                                                                                                    |
| 3xxx                                                                                 |                  | Module Error                                                                                                    |
| 1Fxx                                                                                 |                  | System                                                                                                    |
| 01xx                                                                                 |                  | Global Cut                                                                                                    |
| 02xx                                                                                 |                  | Single Cut                                                                                                    |
| 03xx                                                                                 | Limiter Error    | Error                                                                                                    |
| 04xx                                                                                 |                  | Warning                                                                                                    |
| 05xx                                                                                 |                  | Pre-Warning                                                                                                    |
| 0Axx                                                                                 | Kinometic Error  | Kinematic                                                                                                    |
| 0Bxx                                                                                 | Kinematic Error  | Kinematic                                                                                                    |
|                                                                                      |                  |                                                                                                    |
| 11xx                                                                                 |                  | Cable Break / Lower Limit                                                                                                    |
| 11xx<br>12xx                                                                         |                  | Cable Break / Lower Limit<br>Short-Circuit to Ground                                                                                                    |
| 11xx<br>12xx<br>13xx                                                                 |                  | Cable Break / Lower Limit<br>Short-Circuit to Ground<br>Short-Circuit / Upper Limit                                                                                                    |
| 11xx<br>12xx<br>13xx<br>14xx                                                         |                  | Cable Break / Lower Limit<br>Short-Circuit to Ground<br>Short-Circuit / Upper Limit<br>Module Error                                                                                                    |
| 11xx<br>12xx<br>13xx<br>14xx<br>15xx                                                 |                  | Cable Break / Lower Limit<br>Short-Circuit to Ground<br>Short-Circuit / Upper Limit<br>Module Error<br>Output Deactivated                                                                                                    |
| 11xx<br>12xx<br>13xx<br>14xx<br>15xx<br>16xx                                         | Parameter Errors | Cable Break / Lower Limit<br>Short-Circuit to Ground<br>Short-Circuit / Upper Limit<br>Module Error<br>Output Deactivated<br>Sensor Supply Voltage Error                                                                                       |
| 11xx<br>12xx<br>13xx<br>14xx<br>15xx<br>16xx<br>17xx                                 | Parameter Errors | Cable Break / Lower Limit<br>Short-Circuit to Ground<br>Short-Circuit / Upper Limit<br>Module Error<br>Output Deactivated<br>Sensor Supply Voltage Error<br>Data Error / CAN Error                                                             |
| 11xx<br>12xx<br>13xx<br>14xx<br>15xx<br>16xx<br>16xx<br>17xx<br>18xx                 | Parameter Errors | Cable Break / Lower Limit<br>Short-Circuit to Ground<br>Short-Circuit / Upper Limit<br>Module Error<br>Output Deactivated<br>Sensor Supply Voltage Error<br>Data Error / CAN Error<br>Timeout / CAN Timeout                                    |
| 11xx<br>12xx<br>13xx<br>14xx<br>15xx<br>16xx<br>17xx<br>18xx<br>19xx                 | Parameter Errors | Cable Break / Lower Limit<br>Short-Circuit to Ground<br>Short-Circuit / Upper Limit<br>Module Error<br>Output Deactivated<br>Sensor Supply Voltage Error<br>Data Error / CAN Error<br>Timeout / CAN Timeout<br>Safety Error                    |
| 11xx<br>12xx<br>13xx<br>14xx<br>15xx<br>16xx<br>16xx<br>17xx<br>18xx<br>19xx<br>1Axx | Parameter Errors | Cable Break / Lower Limit<br>Short-Circuit to Ground<br>Short-Circuit / Upper Limit<br>Module Error<br>Output Deactivated<br>Sensor Supply Voltage Error<br>Data Error / CAN Error<br>Timeout / CAN Timeout<br>Safety Error<br>Parameter Error |

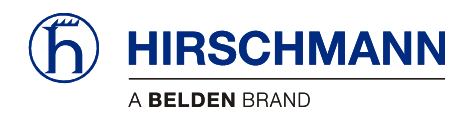

| Error Code                    | Description                                | Solution                                                      |
|-------------------------------|--------------------------------------------|---------------------------------------------------------------|
| Limiter Errors<br>0100 – 05FF |                                            |                                                               |
| E0100                         | Min radius limit underrun (global cut)     | Boom down to a valid load-chart radius and angle              |
| E0101                         | Max radius limit exceeded (global cut)     | Boom up to a valid load-chart radius and angle                |
| E0102                         | Main boom angle too low (global cut)       | Boom up to a valid load-chart radius and angle                |
| E0103                         | Main boom angle too high (global cut)      | Boom down to a valid load-chart radius and angle              |
| E0104                         | Jib angle limit underrun (global cut)      | Move the jib up to a load chart permissible radius or angle   |
| E0105                         | Jib angle limit exceeded (global cut)      | Move the jib down to a load chart permissible radius or angle |
| E010A                         | Slew angle left to large (global cut)      | Return to the permitted Working Range (load chart)            |
| E010B                         | Slew angle right to large (global cut)     | Return to the permitted Working Range (load chart)            |
| E010C                         | Min length limit underrun (global cut)     | Telescope into the permitted Working Range (load chart)       |
| E010D                         | Max length limit exceeded (global cut)     | Telescope into the permitted Working Range (load chart)       |
| E010E                         | Min height limit underrun (global cut)     | Move the boom into the permitted Working Range (load chart)   |
| E010F                         | Max height limit exceeded (global cut)     | Move the boom into the permitted Working Range (load chart)   |
| E012D                         | Max length limit exceeded (global cut)     | Telescope into the permitted Working Range (load chart)       |
| E0140                         | Min radius limit underrun (global cut)     | Move the Jib down to a valid radius and angle                 |
| E0141                         | Max radius limit exceeded (global cut)     | Boom up to a valid radius and angle                           |
| E0142                         | Main boom angle too low (global cut)       | Boom up to a valid radius and angle                           |
| E0143                         | Main boom angle too high (global cut)      | Move the Jib down to a valid radius and angle                 |
| E0144                         | Jib angle limit underrun (global cut)      | Move the jib up to a valid radius or angle                    |
| E0145                         | Jib angle limit exceeded (global cut)      | Move the jib down to a valid radius or angle                  |
| E0146                         | Jib angle limit underrun (global cut)      | Move the jib up to a valid radius or angle                    |
| E0147                         | Jib angle limit exceeded (global cut)      | Move the jib down to a valid radius or angle                  |
| E014A                         | Slew angle left to large (global cut)      | Rotate to the permitted Working Range                         |
| E014B                         | Slew angle right to large (global cut)     | Rotate to the permitted Working Range                         |
| E014C                         | Min length limit underrun (global cut)     | Telescope into the permitted Working Range                    |
| E014D                         | Max length limit exceeded (global cut)     | Telescope into the permitted Working Range                    |
| E014E                         | Min height limit underrun (global cut)     | Move the boom into the permitted Working Range (load chart)   |
| E014F                         | Max height limit exceeded (global cut)     | Move the boom into the permitted Working Range                |
| E0150                         | Min wind speed limit underrun (global cut) | Operation is restricted to permitted conditions               |
| E0151                         | Max wind speed limit exceeded (global cut) | Operation is restricted to permitted conditions               |
| E0411                         | Max wind speed limit exceeded (Warning)    | Operation is restricted to permitted conditions (load chart)  |

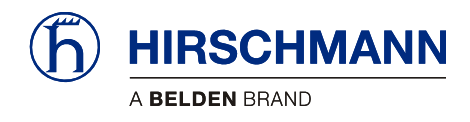

| Error Code                  | Description                  | Solution                                                  |
|-----------------------------|------------------------------|-----------------------------------------------------------|
| Kinematic Er<br>0A00 – 0AFF | rors                         |                                                           |
| E0A00                       | Capacity utilization >= 100% | Lay down the load. Only operate within allowed parameters |
| E0A08                       | Capacity utilization >= 90%  | Warning: Operating close to Cut-off                       |
| E0A20                       | Shutdown due to overload     | Lay down the load. Only operate within allowed parameters |
| E0A21                       | Overload Warning             | Warning: Operating close to Cut-off                       |
| E0A24                       | A2B switch                   | Lower the load                                            |
| E0A33                       | System Bypass                | Warning: Load monitoring inactive                         |
| E0A35                       | Bypass A2B switch            | Warning: Load Lift not monitored                          |

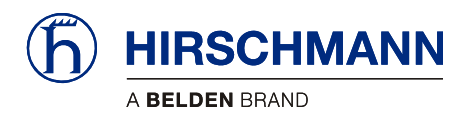

| Error Code                         | Description             | Solution                                                                                                    |
|------------------------------------|-------------------------|----------------------------------------------------------------------------------------------------|
| Sensor & I/O Errors<br>1100 – 1BFF |                         |                                                                                                    |
| E1 <b>X</b> 00                     | Sensor Error: IOLength1 | Check the CAN connections and wiring, the sensor calibration, and the CAN configuration. Replace faulty sensor |
| E1 <b>X</b> 01                     | Sensor Error: IOAnglE1  | Check the CAN connections and wiring, the sensor calibration, and the CAN configuration. Replace faulty sensor |
| E1 <b>X</b> 02                     | Sensor Error: IOPiston1 | Check the CAN connections and wiring, the sensor calibration, and the CAN configuration. Replace faulty sensor |
| E1 <b>X</b> 03                     | Sensor Error: IORod1    | Check the CAN connections and wiring, the sensor calibration, and the CAN configuration. Replace faulty sensor |
| E1 <b>X</b> 04                     | Sensor Error: IOLength2 | Check the CAN connections and wiring, the sensor calibration, and the CAN configuration. Replace faulty sensor |
| E1 <b>X</b> 05                     | Sensor Error: IOAngle2  | Check the CAN connections and wiring, the sensor calibration, and the CAN configuration. Replace faulty sensor |
| E1 <b>X</b> 06                     | Sensor Error: IOPiston2 | Check the CAN connections and wiring, the sensor calibration, and the CAN configuration. Replace faulty sensor |
| E1 <b>X</b> 07                     | Sensor Error: IORod2    | Check the CAN connections and wiring, the sensor calibration, and the CAN configuration. Replace faulty sensor |
| E1 <b>X</b> 18                     | Sensor Error: IOInput1  | Check the CAN connections and wiring, the sensor calibration, and the CAN configuration. Replace faulty sensor |
| E1 <b>X</b> 19                     | Sensor Error: IOInput2  | Check the CAN connections and wiring, the sensor calibration, and the CAN configuration. Replace faulty sensor |
| E1 <b>X</b> 1A                     | Sensor Error: IOInput3  | Check the CAN connections and wiring, the sensor calibration, and the CAN configuration. Replace faulty sensor |
| E1 <b>X</b> 1B                     | Sensor Error: IOInput4  | Check the CAN connections and wiring, the sensor calibration, and the CAN configuration. Replace faulty sensor |
| E1 <b>X</b> 1C                     | Sensor Error: IOInput5  | Check the CAN connections and wiring, the sensor calibration, and the CAN configuration. Replace faulty sensor |
| E1 <b>X</b> 1D                     | Sensor Error: IOInput6  | Check the CAN connections and wiring, the sensor calibration, and the CAN configuration. Replace faulty sensor |
| E1 <b>X</b> 1E                     | Sensor Error: IOInput7  | Check the CAN connections and wiring, the sensor calibration, and the CAN configuration. Replace faulty sensor |
| E1 <b>X</b> 1F                     | Sensor Error: IOInput8  | Check the CAN connections and wiring, the sensor calibration, and the CAN configuration. Replace faulty sensor |
| E1 <b>X</b> 20                     | Sensor Error: IOForcE1  | Check the CAN connections and wiring, the sensor calibration, and the CAN configuration. Replace faulty sensor |
| E1 <b>X</b> 21                     | Sensor Error: IOForce2  | Check the CAN connections and wiring, the sensor calibration, and the CAN configuration. Replace faulty sensor |
| E1 <b>X</b> 28                     | Sensor Error: IOSlew1   | Check the CAN connections and wiring, the sensor calibration, and the CAN configuration. Replace faulty sensor |
| E1 <b>X</b> 2C                     | Sensor Error: IOMAnglE1 | Check the CAN connections and wiring, the sensor calibration, and the CAN configuration. Replace faulty sensor |
| E1 <b>X</b> 2D                     | Sensor Error: IOMAngle2 | Check the CAN connections and wiring, the sensor calibration, and the CAN configuration. Replace faulty sensor |
| E1 <b>X</b> 2E                     | Sensor Error: IOMAngle3 | Check the CAN connections and wiring, the sensor calibration, and the CAN configuration. Replace faulty sensor |
| E1 <b>X</b> 2F                     | Sensor Error: IOMAngle4 | Check the CAN connections and wiring, the sensor calibration, and the CAN configuration. Replace faulty sensor |

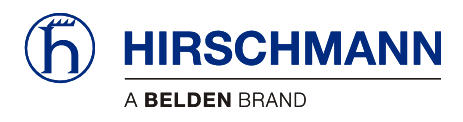

| Error Code     | Description                  | Solution                                                                                                    |
|----------------|------------------------------|----------------------------------------------------------------------------------------------------|
| E1 <b>X</b> 34 | Sensor Error: IOWind1        | Check the CAN connections and wiring, the sensor calibration, and the CAN configuration. Replace faulty sensor    |
| E1 <b>X</b> 38 | Sensor Error: IOIncX1        | Check the CAN connections and wiring, the sensor calibration, and the CAN configuration. Replace faulty sensor    |
| E1 <b>X</b> 39 | Sensor Error: IOIncY1        | Check the CAN connections and wiring, the sensor calibration, and the CAN configuration. Replace faulty sensor    |
| E1 <b>X</b> 3C | Sensor Error: IOMaxA2B1      | Check the CAN connections and wiring, the sensor<br>calibration, and the CAN configuration. Replace faulty sensor |
| E1 <b>X</b> 44 | Sensor Error: IOCutByp1      | Check the CAN connections and wiring, the sensor calibration, and the CAN configuration. Replace faulty sensor    |
| E1 <b>X</b> 61 | Actuator Error: IOCut        | Check the CAN connections and wiring, the sensor calibration, and the CAN configuration. Replace faulty sensor    |
| E1 <b>X</b> 63 | Actuator Error: IORigging    | Check the CAN connections and wiring, the sensor<br>calibration, and the CAN configuration. Replace faulty sensor |
| E1 <b>X</b> 6C | Actuator Error: IOLampGreen  | Check the CAN connections and wiring, the sensor<br>calibration, and the CAN configuration. Replace faulty sensor |
| E1 <b>X</b> 6D | Actuator Error: IOLampYellow | Check the CAN connections and wiring, the sensor<br>calibration, and the CAN configuration. Replace faulty sensor |
| E1 <b>X</b> 6E | Actuator Error: IOLampRed    | Check the CAN connections and wiring, the sensor calibration, and the CAN configuration. Replace faulty sensor    |
| E1 <b>X</b> 7E | Actuator Error: IOOutput1    | Check the CAN connections and wiring, the sensor<br>calibration, and the CAN configuration. Replace faulty sensor |
| E1 <b>X</b> 7F | Actuator Error: IOOutput2    | Check the CAN connections and wiring, the sensor calibration, and the CAN configuration. Replace faulty sensor    |
| E1 <b>X</b> 80 | Actuator Error: IOOutput3    | Check the CAN connections and wiring, the sensor<br>calibration, and the CAN configuration. Replace faulty sensor |

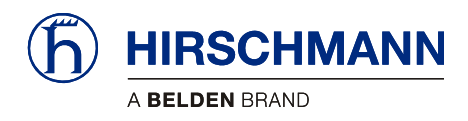

| Error Code     | Description                    | Solution                                                                                                    |  |  |  |  |  |  |
|----------------|--------------------------------|----------------------------------------------------------------------------------------------------|--|--|--|--|--|--|
|                |                                |                                                                                                    |  |  |  |  |  |  |
|                |                                |                                                                                                    |  |  |  |  |  |  |
| General Errors |                                |                                                                                                    |  |  |  |  |  |  |
|                |                                |                                                                                                    |  |  |  |  |  |  |
| E0090          | Operating mode changed         | Not Available                                                                                                    |  |  |  |  |  |  |
| E0050          |                                | The error will clear when the system finishes the                                                                                       |  |  |  |  |  |  |
| EUOFC          | Controller Not Initialized     | initialization process                                                                                                    |  |  |  |  |  |  |
| E1F00          | System Error                   | Turn the Ignition off and on again. Consult Customer<br>Service if the error occurs again                                               |  |  |  |  |  |  |
| E1F01          | Timeout                        | Check the bus cabling or connector. Try turning the Ignition<br>off and on again. Consult Customer Service if the error                 |  |  |  |  |  |  |
|                |                                | occurs again                                                                                                    |  |  |  |  |  |  |
| E1F02          | Timeout                        | Turn the Ignition off and on again. Consult Customer<br>Service if the error occurs again                                               |  |  |  |  |  |  |
| E1F03          | Timeout                        | Turn the Ignition off and on again. Consult Customer<br>Service if the error occurs again                                               |  |  |  |  |  |  |
| E1F04          | Timeout                        | Turn the Ignition off and on again. Consult Customer<br>Service if the error occurs again                                               |  |  |  |  |  |  |
| E1F05          | Timeout                        | Turn the Ignition off and on again. Consult Customer                                                                                    |  |  |  |  |  |  |
| E1F06          | Timeout                        | Turn the Ignition off and on again. Consult Customer                                                                                    |  |  |  |  |  |  |
| E1F07          | Timeout                        | Turn the Ignition off and on again. Consult Customer                                                                                    |  |  |  |  |  |  |
| E1F10          | Computer operation error       | Turn the Ignition off and on again. Consult Customer<br>Service if the error occurs again                                               |  |  |  |  |  |  |
| E1F18          | Serial Number wrong or not set | Set Serial Number to valid entry                                                                                                    |  |  |  |  |  |  |
| E1F1F          | Outputs deactivated            | Information: Subsequent errors resulting from another system error                                                                      |  |  |  |  |  |  |
| E1F2F          | Outputs deactivated            | Information: Subsequent errors resulting from another system error                                                                      |  |  |  |  |  |  |
| E1F41          | Battery voltage                | Call Customer Service to have the unit replaced                                                                                         |  |  |  |  |  |  |
| E1F44          | CAN bus network error          | Check the CAN cabling and supply voltage. Try turning the Ignition off and on again. Consult Customer Service if the error occurs again |  |  |  |  |  |  |
| E1F4F          | Version Error                  | Call Customer Service to have the unit or software replaced                                                                             |  |  |  |  |  |  |
| E2001          | Module Error                   | Turn the Ignition off and on again. Consult Customer Service if the error occurs again                                                  |  |  |  |  |  |  |
| E2005          | Module Error                   | Turn the Ignition off and on again. Consult Customer Service if the error occurs again                                                  |  |  |  |  |  |  |
| E2015          | Module Error                   | Select a valid Operating Mode                                                                                                    |  |  |  |  |  |  |
| E3001          | Module Error                   | Turn the Ignition off and on again. Consult Customer                                                                                    |  |  |  |  |  |  |

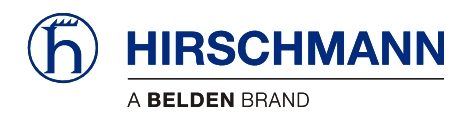

This page intentionally left blank.

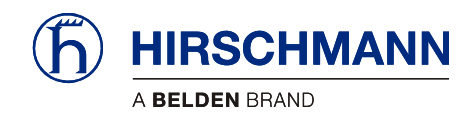

## Feedback

What is your opinion about this manual? We always try to describe the products fully in our manuals, as well as providing important background knowledge to ensure trouble-free operation.

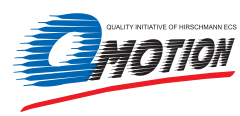

We take the task of continuous improvement and reduction of errors very seriously. Your comments and suggestions help us to increase the quality and level of information for this document.

#### Your assessment of this manual:

|                        | excellent | good | satisfactory | SO-SO | poor |
|------------------------|-----------|------|--------------|-------|------|
| Accuracy               | 0         | 0    | 0            | 0     | 0    |
| Readability            | 0         | 0    | 0            | 0     | 0    |
| Comprehensibility      | 0         | 0    | 0            | 0     | 0    |
| Examples               | 0         | 0    | 0            | 0     | 0    |
| Structure / Layout     | 0         | 0    | 0            | 0     | 0    |
| Completeness           | 0         | 0    | 0            | 0     | 0    |
| Illustrations / Images | 0         | 0    | 0            | 0     | 0    |
| Drawings, Diagrams     | 0         | 0    | 0            | 0     | 0    |
| Tables                 | 0         | 0    | 0            | 0     | 0    |

#### Did you discover errors in this manual?

If so, on which page?

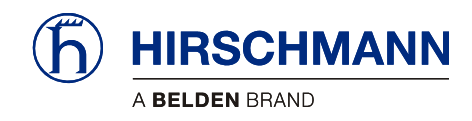

#### Suggestions for improvement and additional information:

#### **General comments:**

#### Sender:

| Company / Department |
|----------------------|
| Name / Phone         |
| Street               |
| Zip code / City      |
| Date / Signature     |
|                      |

#### Dear user,

please complete and return both pages of this feedback:

- via Fax an: +49 (0)7243 709 3222
- via Post an: Hirschmann Automation and Control GmbH Documentation Hertzstr. 32-34 76275 Ettlingen

Thank You !

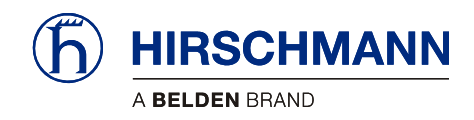

## **Notes**